## **D-Link**<sup>®</sup>

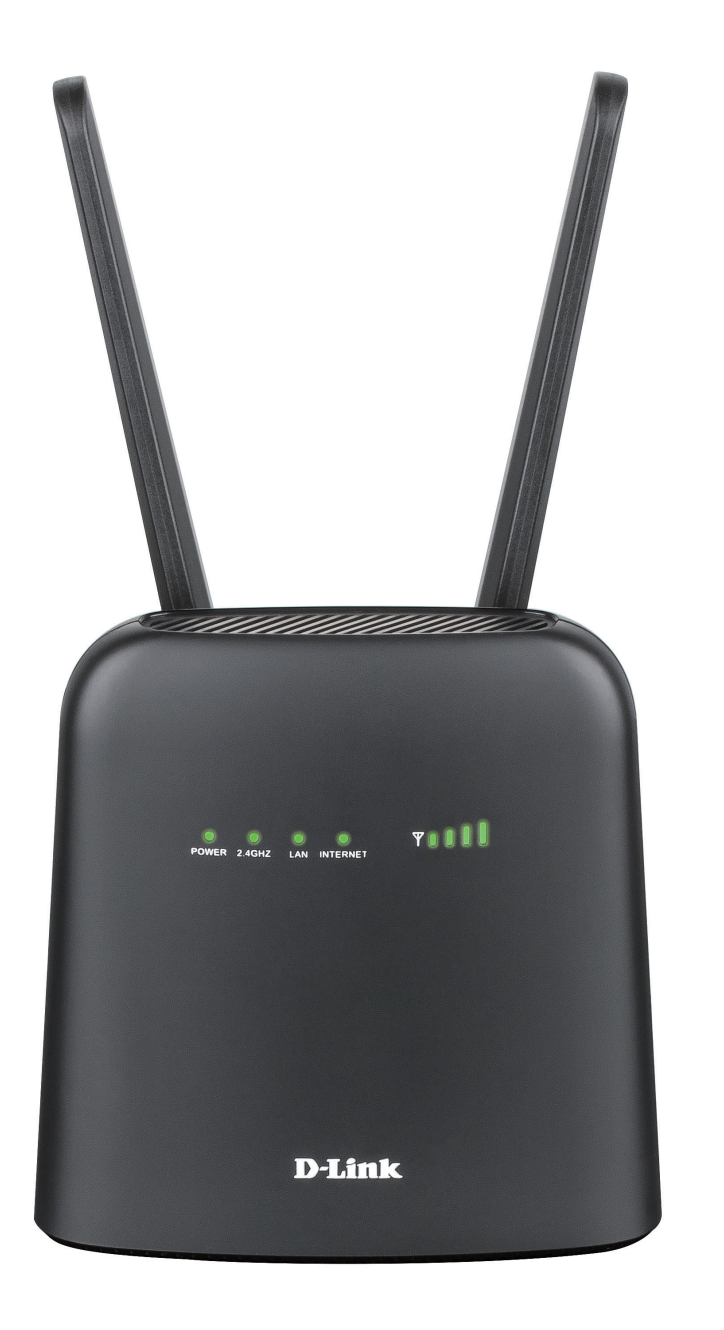

# Manuale dell'utente

## **Router wireless N300 4G LTE**

DWR-920

# Prefazione

D-Link si riserva il diritto di rivedere la presente pubblicazione e di apportare modifiche al suo contenuto, senza obbligo di comunicazione a persone od organizzazioni in merito a tali revisioni o modifiche.

## **Revisioni manuali**

| Revisione | Data             | Descrizione       |
|-----------|------------------|-------------------|
| 1,0       | ottobre 07, 2020 | Versione iniziale |

## Marchi commerciali

D-Link e il logo D-Link marchi commerciali o marchi registrati di D-Link Corporation o delle sue consociate negli Stati Uniti o in altri paesi. Tutti gli altri nomi di società o prodotti menzionati in questo documento sono marchi commerciali o marchi commerciali delle rispettive società.

Copyright © 2018 by D-Link Corporation, Inc.

Tutti i diritti riservati. Questa pubblicazione non può essere riprodotta, in tutto o in parte, senza l'espressa autorizzazione scritta di D-Link Corporation, Inc.

# Sommario

|                                                                                                    | 1                                                        |
|----------------------------------------------------------------------------------------------------|----------------------------------------------------------|
| Contenuto della confezione                                                                                                    | 1                                                        |
| Requisiti di sistema                                                                                                    | 2                                                        |
| Introduzione                                                                                                    | 3                                                        |
| Panoramica hardware                                                                                                    | 4                                                        |
| Descrizione                                                                                                    | 4                                                        |
| Indicatori LED                                                                                                    | 6                                                        |
| Installazione                                                                                                    | 7                                                        |
| Configurazione iniziale                                                                                                    | 7                                                        |
| Considerazioni sull'installazione wireless                                                                                                    | 8                                                        |
| Configurazione                                                                                                    | 9                                                        |
| Connessione iniziale al router                                                                                                    | 9                                                        |
| Connessione tramite Wi-Fi                                                                                                    | 10                                                       |
| Configurazione basata sul Web                                                                                                    | 12                                                       |
|                                                                                                    |                                                          |
| Utilità di configurazione                                                                                                    | 12                                                       |
| Utilità di configurazione<br>Navigazione                                                                                                    | 12<br>13                                                 |
| Utilità di configurazione<br>Navigazione<br>Accesso rapido                                                                                                    | 12<br>13<br>14                                           |
| Utilità di configurazione<br>Navigazione<br>Accesso rapido<br>Configurazione di rete                                                                                                    | 12<br>13<br>14<br>15                                     |
| Utilità di configurazione<br>Navigazione<br>Accesso rapido<br>Configurazione di rete<br>Procedura d'installazione guidata                                                                                                    | 12<br>13<br>14<br>15<br>15                               |
| Utilità di configurazione<br>Navigazione<br>Accesso rapido<br>Configurazione di rete<br>Procedura d'installazione guidata<br>Impostazioni di connessione                                                                                       | 12<br>13<br>14<br>15<br>15<br>16                         |
| Utilità di configurazione<br>Navigazione<br>Accesso rapido<br>Configurazione di rete<br>Procedura d'installazione guidata<br>Impostazioni di connessione<br>Stato Wi-Fi                                                                        | 12<br>13<br>14<br>15<br>15<br>16<br>17                   |
| Utilità di configurazione<br>Navigazione<br>Accesso rapido<br>Configurazione di rete<br>Procedura d'installazione guidata<br>Impostazioni di connessione<br>Stato Wi-Fi<br>Impostazioni admin                                                  | 12<br>13<br>14<br>15<br>15<br>16<br>17<br>19             |
| Utilità di configurazione<br>Navigazione<br>Accesso rapido<br>Configurazione di rete<br>Procedura d'installazione guidata<br>Impostazioni di connessione<br>Stato Wi-Fi<br>Impostazioni admin<br>Impostazioni Internet                         | 12<br>13<br>14<br>15<br>15<br>16<br>17<br>19<br>21       |
| Utilità di configurazione<br>Navigazione<br>Accesso rapido<br>Configurazione di rete<br>Procedura d'installazione guidata<br>Impostazioni di connessione<br>Stato Wi-Fi<br>Impostazioni admin<br>Impostazioni Internet<br>Applica impostazioni | 12<br>13<br>14<br>15<br>15<br>16<br>17<br>19<br>21<br>24 |

| Stato rete25                              |
|-------------------------------------------|
| Impostazioni Internet26                   |
| Impostazioni router LAN27                 |
| Per impostazione servizio DHCP            |
| Servizio DHCP28                           |
| Impostazioni APN29                        |
| Impostazioni Modalità di connessione      |
| Impostazioni Blocco PIN Scheda SIM/UICC32 |
| Operatore (PLMN)                          |
| Impostazioni Wi-Fi35                      |
| Stato Wi-Fi35                             |
| Controllo Wi-Fi                           |
| Client Wi-Fi                              |
| Impostazioni di protezione Wi-Fi          |
| Filtro MAC41                              |
| Applicazioni42                            |
| SMS42                                     |
| Impostazioni DHCP45                       |
| USSD46                                    |
| Impostazioni firewall47                   |
| Sistema53                                 |
| Informazioni sistema53                    |
| Impostazioni admin54                      |
| Account54                                 |
| Lingua55                                  |
| Data e ora56                              |
|                                           |

| Specifiche tecniche                        | 80 |
|--------------------------------------------|----|
| Assegnazione di un indirizzo IP statico    | 79 |
| Verifica dell'indirizzo IP                 | 78 |
| Nozioni di base sulle reti                 | 78 |
| Risoluzione dei problemi                   | 76 |
|                                            |    |
| Utilizzo di Windows <sup>®</sup> XP        | 75 |
| Configurazione della crittografia wireless |    |
| Utilizzo di Windows Vista™                 | 72 |
| Configurazione della crittografia wireless | 69 |
| Utilizzo di Windows 7                      | 67 |
| Utilizzo di Windows 8                      | 65 |
| Utilizzo di Windows 10                     | 63 |
| Connessione a una rete wireless            | 63 |
| Statistiche di rete                        | 62 |
| Aggiornamento firmware                     | 61 |
| Reimposta e Riavvia                        | 60 |
| Impostazioni Profilo                       | 58 |
|                                            |    |

# Panoramica sul prodotto Contenuto della confezione

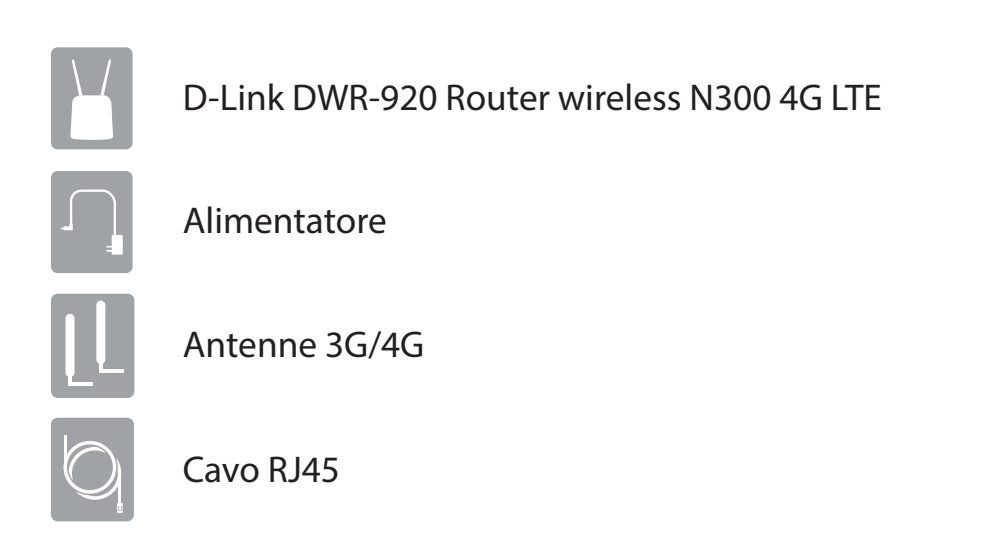

Se uno o più degli articoli sopra elencati risultano mancanti o danneggiati, rivolgersi al rivenditore.

#### Potenza ErP utilizzata

Questo dispositivo è un prodotto connesso al consumo energetico (ErP, Energy Related Product) con High Network Availability (HiNA), e passa automaticamente a una modalità di Standby di rete per il risparmio energetico entro 1 minuto di zero pacchetti trasmessi. Può anche essere scollegato dall'alimentatore per risparmiare energia se non in uso.

Standby di rete: 5.208 watt

Spento: 0.0036 watt

## Requisiti di sistema

| Requisiti di rete                                            | • Scheda mini-SIM/UICC compatibile con servizio per dati mobili <sup>1</sup>                                                                                                    |
|--------------------------------------------------------------|----------------------------------------------------------------------------------------------------|
| Requisiti dell'utilità di<br>configurazione basata su<br>Web | Computer con i seguenti requisiti:<br>• Sistema operativo: Windows <sup>*</sup> , Macintosh o Linux<br>Requisiti browser:<br>• Internet Explorer 9 o superiore<br>• Firefox 12 o superiore<br>• Safari 4 o superiore<br>• Chrome 20 o superiore<br>Utenti Windows <sup>*</sup> : Verificare di disporre dell'ultima versione di Java installata. Per<br>scaricare la versione più recente, visitare www.java.com. |

<sup>1</sup> Soggetto ai servizi e alle condizioni di servizio disponibili presso il gestore.

## Introduzione

D-link DWR-920 Router wireless N300 4G LTE permette di condividere una connessione Internet mobile veloce con più PC e dispositivi mobili, consentendo a più utenti di usufruire dei vantaggi di una rete wireless disponibile ovunque e in qualsiasi momento. Offre la compatibilità 4G LTE e 3G HSPA+ per ottenere elevate velocità di trasferimento dati downlink e uplink, con un velocità di caricamento e download elevate in aree senza Internet cablato.

#### Internet mobile ad alta velocità con connettività LTE

DWR-920 Router wireless N300 4G LTE offre l'accesso a Internet ad alta velocità e consente di condividerlo ovunque ci si trovi. Grazie alla tecnologia LTE, è possibile ottenere velocità di download fino a 150 Mbps e velocità di caricamento fino a 50 Mbps<sup>1</sup>. L'antenna LTE integrata fornisce una connessione affidabile al provider di servizi mobili, mentre un'antenna Wi-Fi interna separata offre una copertura estesa ai computer e ai dispositivi mobili collegati a DWR-920.

#### Internet mobile per tutti i dispositivi

Con DWR-920, è possibile collegarsi online con notebook, smartphone, tablet o qualsiasi altro dispositivo wireless utilizzando un'unica connessione mobile. DWR-920 offre una copertura wireless N ad alta velocità che consente a tutti di accedere a Internet ad alta velocità, ad esempio con i colleghi durante un viaggio d'affari oppure in vacanza con amici e familiari.

#### Software integrato per l'accesso immediato ovunque

DWR-920 è un sistema plug-and-play, con driver già installati sul router, che consente di connettersi senza dover installare alcun componente. Aprire un browser e connettersi al router, quindi sarà possibile configurare la rete direttamente dall'interfaccia Web. Dopo avere configurato il dispositivo, è sufficiente accenderlo per avviare la rete mobile portatile senza alcuna configurazione, quindi sarà possibile condividere la connessione Internet mobile senza bisogno di un computer.

<sup>1</sup>Tutti i riferimenti alla velocità sono forniti solo a scopo di confronto. Le velocità effettive variano in base a una serie di fattori, tra cui: copertura della rete mobile, potenza del segnale, attività di rete e condizioni ambientali.

## Panoramica hardware Descrizione

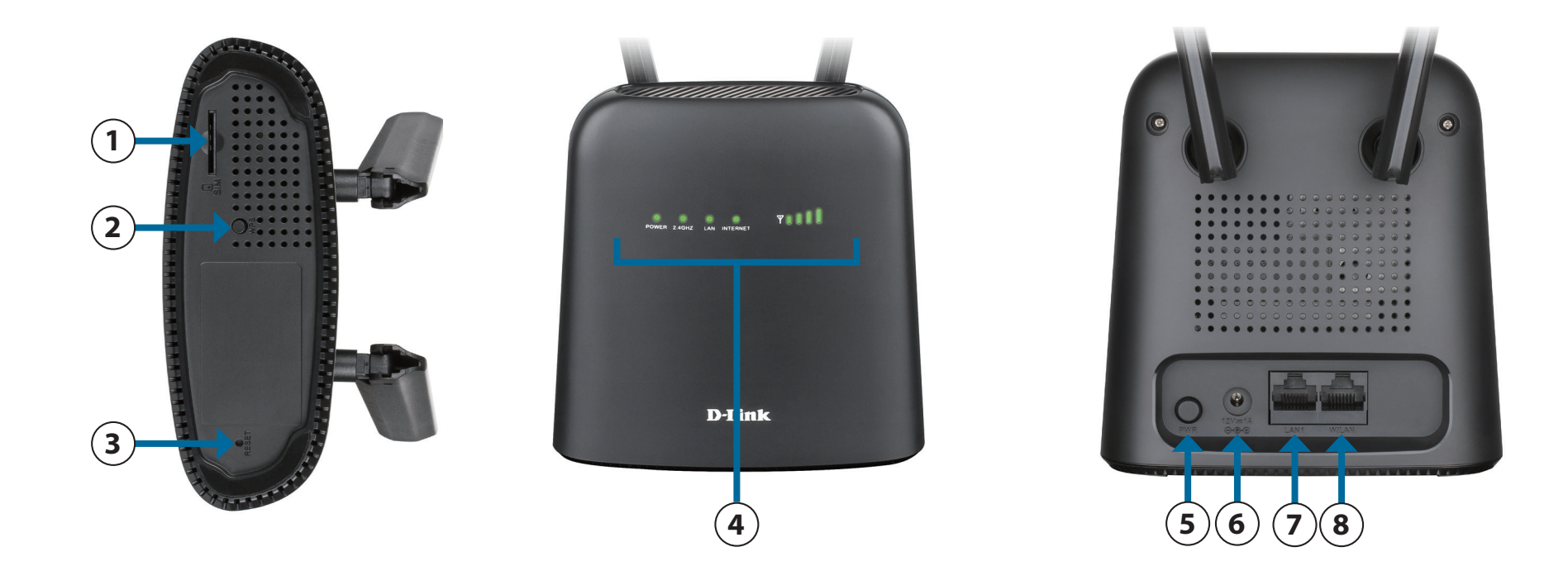

| 1 | Slot scheda SIM/UICC | Inserire una scheda SIM/UICC per accedere a Internet e all'elenco dei contatti della scheda SIM/UICC.                                   |
|---|----------------------|----------------------------------------------------------------------------------------------------|
| 2 | Pulsante WPS         | Premere questo pulsante per aggiungere nuovi dispositivi wireless in modo rapido e semplice<br>utilizzando Wi-Fi Protected Setup (WPS). |
| 3 | Pulsante di reset    | Utilizzando una graffetta, tenere premuto il pulsante incassato per 3 secondi per reimpostare il<br>dispositivo ai valori predefiniti.  |
| 4 | Indicatori LED       | Visualizzazione dello stato. Fare riferimento alla sezione <b>Indicatori LED</b> su pagina 6.                                           |

| 5 | Pulsante di alimentazione | Premere questo pulsante per accendere/spegnere il dispositivo.                                                |
|---|---------------------------|----------------------------------------------------------------------------------------------------|
| 6 | Ingresso di alimentazione | Connettore per l'adattatore di alimentazione da 12 V/1 A in dotazione.                                        |
| 7 | LAN1                      | Utilizzare un cavo Ethernet RJ-45 per collegare un dispositivo al router e collegarlo alla rete e a Internet. |
| 8 | CON LAN                   | Utilizzare un cavo Ethernet RJ-45 per collegare il modem al router e accedere a Internet.                     |

## Panoramica hardware Indicatori LED

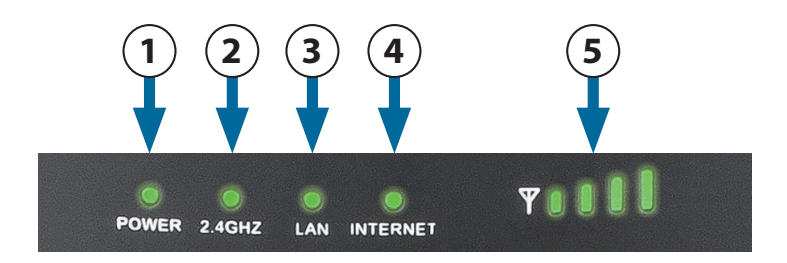

| Numero | Nome                 | Spiegazione        |                                                                                       |
|--------|----------------------|--------------------|---------------------------------------------------------------------------------------|
| 1      | <b>A</b>             | Verde fisso        | Acceso.                                                                               |
|        | Accensione           | Off                | Spento.                                                                               |
|        |                      | Verde fisso        | Wi-Fi attivo.                                                                         |
| 2      | 2464-                | Verde lampeggiante | Il traffico viene trasmesso tramite Wi-Fi.                                            |
| 2      | 2,4 012              | Verde lampeggiante | WPS attivato. Il LED lampeggia per 120 secondi o fino a quando un utente si connette. |
|        |                      | Off                | Wi-Fi disattivato.                                                                    |
| 2      |                      | Verde fisso        | Cavo Ethernet RJ-45 collegato.                                                        |
| 5      | LAN                  | Off                | Cavo Ethernet RJ-45 non collegato.                                                    |
|        |                      | Blu fisso          | Connesso alla rete LTE.                                                               |
|        |                      | Blu lampeggiante   | Il traffico viene trasmesso tramite WAN LTE/Ethernet.                                 |
| 4      | Internet             | Verde fisso        | Connesso a una rete 2G/3G.                                                            |
|        |                      | Verde lampeggiante | Il traffico viene trasmesso tramite 2G/3G.                                            |
|        |                      | Rosso fisso        | Nessuna scheda SIM/UICC inserita o nessun servizio di rete.                           |
| 5      | Intensità<br>segnale | Rosso lampeggiante | Indica la potenza del segnale                                                         |

# Installazione

In questa sezione viene descritto il processo di installazione. Il posizionamento del router è di fondamentale importanza. Non posizionarlo in un luogo chiuso, quale un armadio, uno sgabuzzino, un sottotetto o un garage.

## **Configurazione iniziale**

Verificare che DWR-920 Router wireless N300 4G LTE sia disconnesso e spento prima di eseguire la procedura riportata di seguito.

1. Verificare che la scheda SIM/UICC sia installata e sia stata attivata dal corriere. Per installare la scheda SIM/UICC, seguire lo schema accanto allo slot. Spingere delicatamente fino a quando non si blocca in posizione.

**Attenzione:** Scollegare/spegnere sempre il router prima di installare o rimuovere la scheda SIM/UICC. Non inserire o rimuovere mai la scheda SIM/UICC mentre il router è in uso.

- 2. Collegare le antenne in dotazione sul retro del router e avvitare in senso orario. Disporle in modo che puntino verso l'alto.
- 3. Collegare l'alimentatore alla presa presente sul pannello posteriore di DWR-920. Collegare l'altra estremità dell'alimentatore a una presa a muro o a una presa multipla. Premere il pulsante di alimentazione per accendere il dispositivo.
- 4. Premere il pulsante di accensione e attendere tre secondi prima di accendere il dispositivo.
  - a. Il LED di alimentazione si accenderà in verde fino a indicare che il router è alimentato e acceso.
  - b. Dopo alcuni istanti, gli indicatori LED indicano lo stato corrente delle varie funzioni del router. Per ulteriori informazioni, fare riferimento a **Indicatori LED** su pagina 6

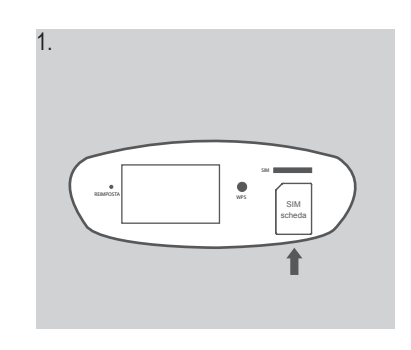

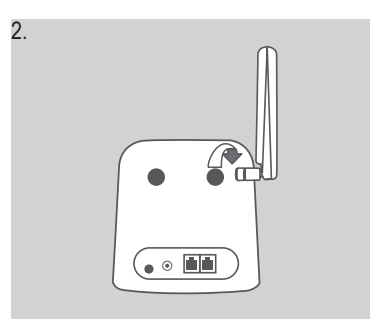

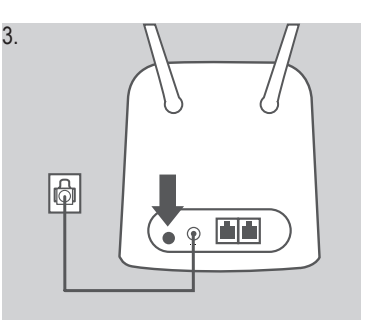

## Considerazioni sull'installazione wireless

È possibile accedere a DWR-920 utilizzando una connessione wireless da qualsiasi punto all'interno del raggio d'azione della rete wireless. Occorre tenere presente che il raggio operativo del segnale wireless può essere influenzato dalla quantità, dello spessore e della posizione di pareti, soffitti o altri oggetti che devono essere attraversati dai segnali wireless. I raggi operativo standard varia a seconda del tipo di materiali e del rumore RF di fondo riscontrato a casa o in ufficio. Per ampliare il più possibile il raggio operativo, si consiglia di attenersi alle seguenti indicazioni di base:

- 1. Ridurre al minimo il numero di pareti e soffitti tra il router e gli altri dispositivi di rete. Ogni parete o soffitto può ridurre la portata dell'adattatore da 1 a 30 metri (da 3 a 90 piedi).
- 2. Tenere conto della linea diretta tra dispositivi di rete. Una parete spessa 0,5 metri (1,5 piedi) può arrivare a quasi 1 metro (3 piedi) di spessore su un angolo di 45 gradi. Se l'angolo è di 2°, lo spessore sarà superiore a 14 metri. Per una ricezione ottimale, posizionare i dispositivi in modo che il segnale venga trasmesso senza angolazioni attraverso una parete o un soffitto.
- 3. Provare a posizionare punti di accesso, router wireless e computer in modo che il segnale debba attraversare vani porta aperti. Materiali quali vetro, metallo, mattoni, isolamento, calcestruzzo e acqua possono influire sulle prestazioni wireless. Anche oggetti di grandi dimensioni, come vasche per pesci, specchi, armadietti per lime, porte in metallo e borchie in alluminio, possono avere un effetto negativo sul raggio d'azione.
- 4. Se si utilizzano telefoni cordless da 2.4 GHz, verificare che la base del telefono da 2.4 GHz sia il più lontano possibile dal dispositivo wireless. La base trasmette un segnale anche quando il telefono non viene utilizzato. In alcuni casi, i telefoni cordless, i dispositivi wireless X-10 e le apparecchiature elettroniche, come le ventole a soffitto, le luci fluorescenti e i sistemi di sicurezza domestica, possono ridurre drasticamente la connettività wireless.

# Configurazione

In questa sezione viene illustrato come configurare il nuovo router mobile D-link utilizzando l'utilità di configurazione accessibile tramite il browser Web.

## **Connessione iniziale al router**

Per impostazione predefinita, il DWR-920 viene configurato per funzionare con la maggior parte delle schede SIM/UICC 4G. Se si desidera configurare il router, è necessario stabilire una connessione diretta con il router per accedere all'utilità di configurazione basata sul Web. Per informazioni, fare riferimento a **Connessione tramite Wi-Fi a pagina 10**. Una volta configurato il router, sarà possibile connettersi utilizzando le impostazioni Wi-Fi specificate nel processo di configurazione.

### **Connessione tramite Wi-Fi**

**Nota:** nell'esempio seguente viene utilizzata l'utilità di connessione wireless integrata di Windows 7. Se si utilizza un sistema operativo diverso o un'utilità di connessione di terze parti, il processo potrebbe essere diverso. Fare riferimento alla documentazione fornita con il sistema operativo o il client wireless per ulteriori informazioni su come connettersi a una rete wireless.

Per connettersi al router tramite Wi-Fi, aprire l'utilità di rete wireless del sistema operativo e cercare le reti disponibili a cui connettersi. Per impostazione predefinita, il nome di rete (SSID) di DWR-920 avrà il formato **dlink\_DWR-920\_xxxx**, dove "**xxxx**" rappresenta gli ultimi quattro caratteri dell'indirizzo MAC del DWR-920. Il nome SSID e la password predefiniti si trovano anche sull'etichetta del prodotto applicata al coperchio della batteria. Per ulteriori informazioni su dove trovare questa etichetta, fare riferimento a **Panoramica hardware a pagina 4**.

Dopo avere individuato la rete wireless di DWR-920, selezionarla e fare clic su Connetti.

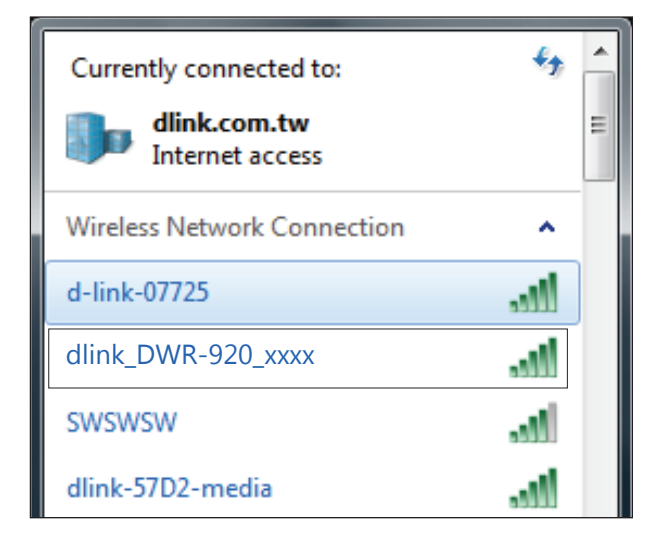

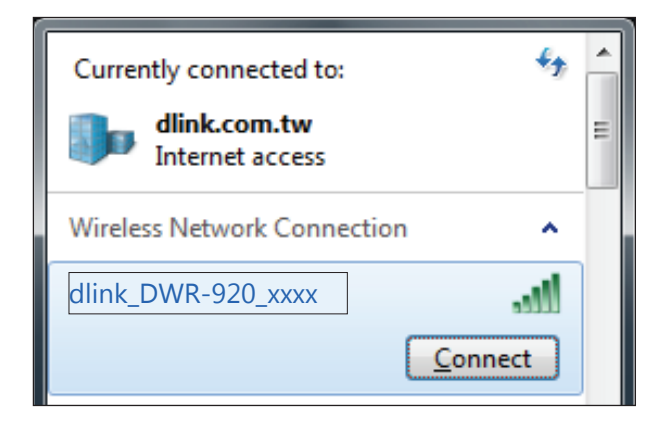

Quindi, verrà richiesto di inserire la chiave di sicurezza di rete per il router. Immettere la chiave di sicurezza nella casella fornita e fare clic su **OK**. L'utilità di connessione wireless confermerà che la connessione è riuscita, quindi sarà possibile passare alla fase successiva per continuare il processo di configurazione.

È inoltre possibile configurare una connessione utilizzando la funzione WPS integrata di Windows. Vedere **Connessione a una rete wireless a pagina 63**.

| 👰 Connect to a Netw | ork             | - B | ×      |
|---------------------|-----------------|-----|--------|
| Type the networ     | k security key  |     |        |
| Security key:       |                 |     |        |
|                     | Hide characters |     |        |
|                     |                 | ОК  | Cancel |

## **Configurazione basata sul Web**

Per accedere all'utilità di configurazione, aprire un browser Web, ad esempio Internet Explorer e inserire l'indirizzo del router, **192.168.0.1** per impostazione predefinita nella barra degli indirizzi.

## Utilità di configurazione

Una volta raggiunta l'utilità di configurazione tramite il browser Web, è necessario effettuare l'accesso. Immettere admin come nome utente, quindi immettere la password. Per impostazione predefinita, la password e deve essere lasciato vuoto.

Fare clic su **Accedi** per continuare.

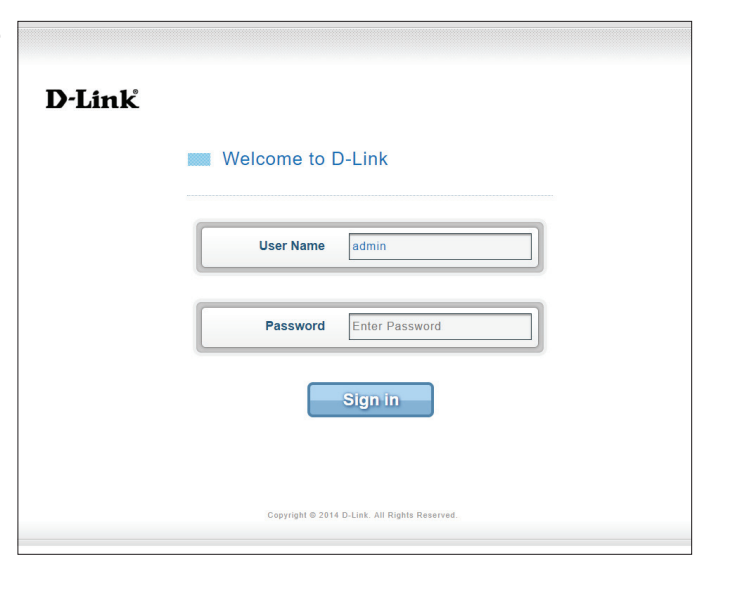

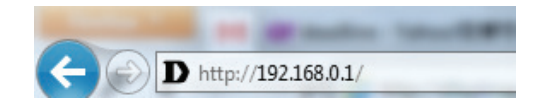

## Navigazione

Nella pagina iniziale dell'interfaccia, è disponibile una barra dei menu nella parte superiore della pagina che include schede per una facile navigazione.

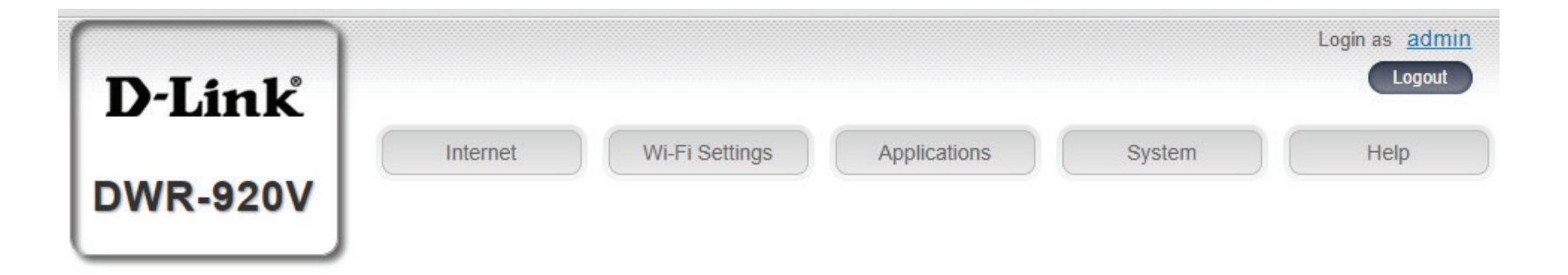

- Internet Nella scheda Internet è possibile configurare le impostazioni Internet, inclusi i dettagli relativi all'operatore mobile.
  - Wi-Fi Nella scheda Wi-Fi è possibile configurare la rete Wi-Fi e aggiungere nuovi dispositivi tramite WPS.
- Impostazioni Nella scheda Impostazioni è possibile configurare le impostazioni firewall e di sicurezza.
  - Sistema Nella scheda Sistema è possibile visualizzare le informazioni di sistema, modificare le informazioni di accesso e aggiornare il firmware.
    - SMS Nella SMS è possibile inviare e ricevere messaggi di testo SMS, nonché codici USSD (Unstructured Supplementary Service Data), talvolta denominati "codici rapidi" o "codici funzione".

## Accesso rapido

Nella pagina di accesso iniziale viene visualizzata una pagina di accesso rapido per DWR-920. Le intestazioni riportate di seguito consentono di accedere alle finestre in cui è possibile modificare le impostazioni in modo più dettagliato.

- Internet In quest'area viene visualizzato il provider Internet, il tipo di servizio Internet utilizzato, la potenza del segnale e l'utilizzo corrente dei dati.
- Stato reteQuest'area visualizza il tempo di connessione e<br/>consente di passare da Connessione sempre a<br/>Connessione manuale.
  - Wi-Fi Nella sezione Wi-Fi è visualizzato il numero di dispositivi attualmente connessi al router tramite Wi-Fi.
- Messaggio In quest'area viene visualizzato il numero di messaggi SMS nella casella di posta in arrivo e i messaggi di bozza.

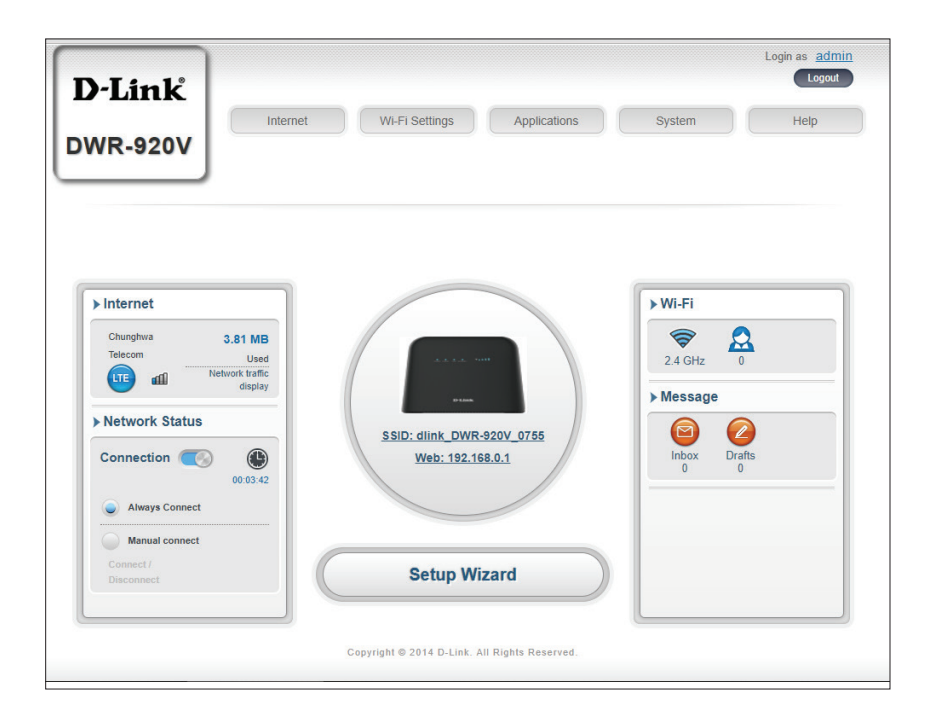

## **Configurazione di rete** Procedura d'installazione guidata

La pagina della **Procedura guidata** consente di configurare le impostazioni di base del router, ad esempio l'indirizzo IP, il nome di rete (SSID) e la password. Fare clic sul pulsante **Configurazione guidata** per avviare la configurazione guidata.

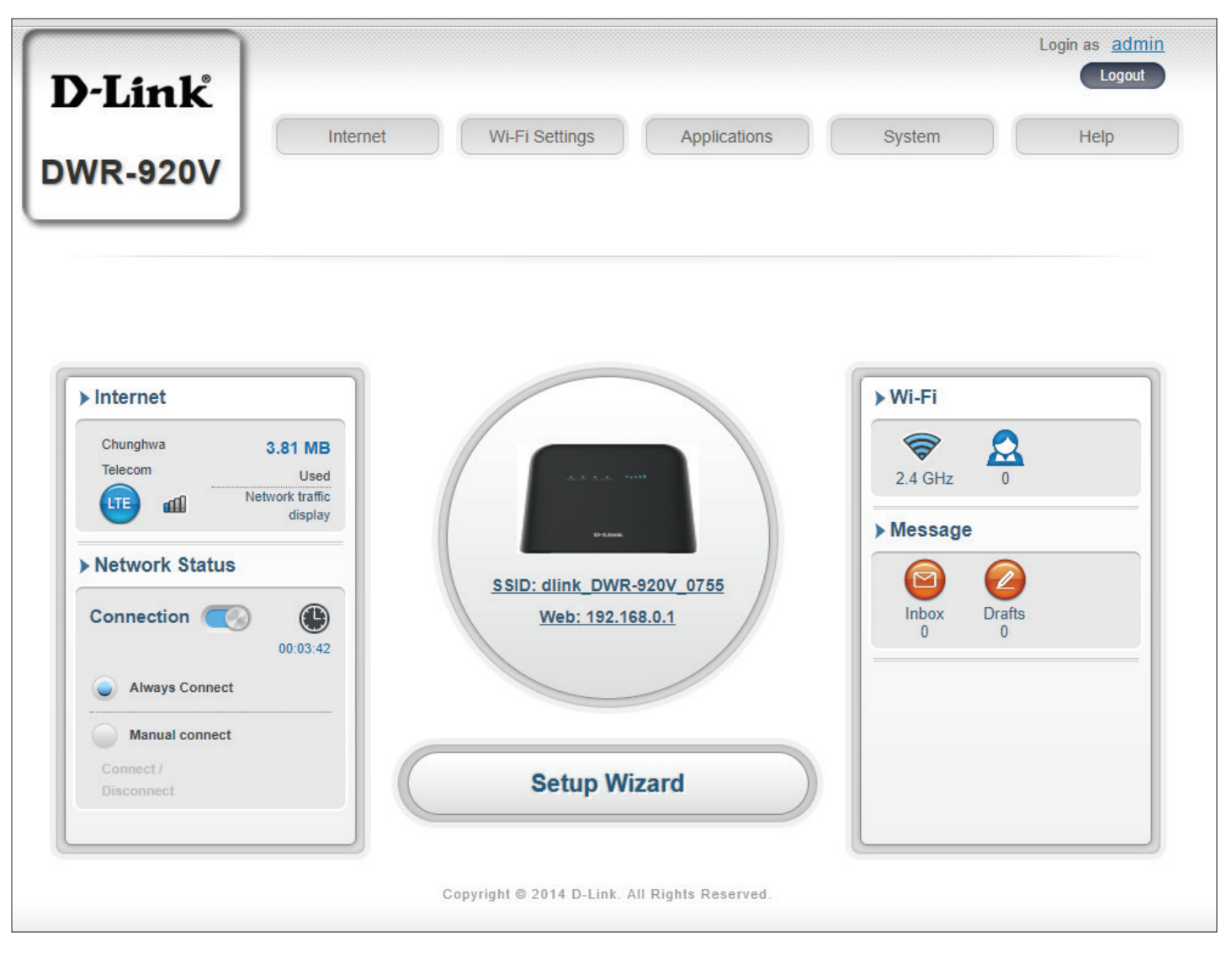

### Impostazioni di connessione

#### APN per LTE/3G

| Modalità selezione<br>APN             | Scegliere di selezionare automaticamente o manualmente un APN (Access Point Name). |
|---------------------------------------|------------------------------------------------------------------------------------|
| Consenti roaming dei<br>dati          | Selezionare questa opzione per consentire il<br>roaming dei dati.                  |
| APN                                   | Immettere l'APN del provider di servizi.                                           |
| Nome utente e<br>password (opzionale) | Immettere il nome utente e la password forniti dal provider di servizi.            |

#### Se si sceglie di selezionare manualmente un APN, sarà disponibile un menu a discesa per il metodo APN.

Automatico (PAP e CHAP)

- Rilevare la combinazione corretta di autenticazione. Selezionare questa opzione se il provider di servizi utilizza questo protocollo.
- **PAP** Protocollo di autenticazione password. Selezionare questa opzione se il provider di servizi utilizza questo protocollo.
- CHAP (Challenge Handshake Authentication Protocol).
   Selezionare questa opzione se il provider di servizi utilizza questo protocollo.

Fare clic su **Avanti** per passare alla sezione successiva.

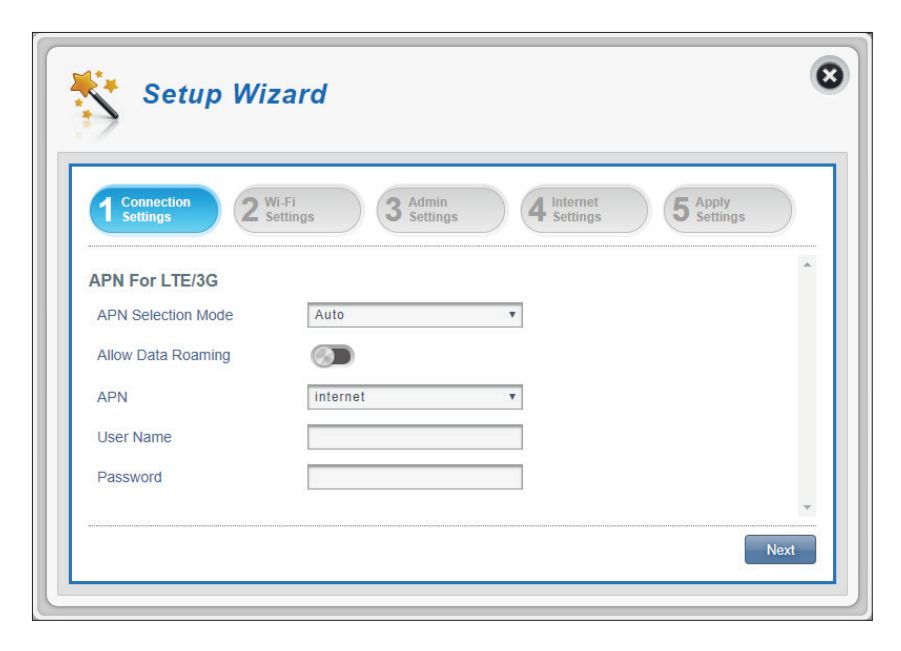

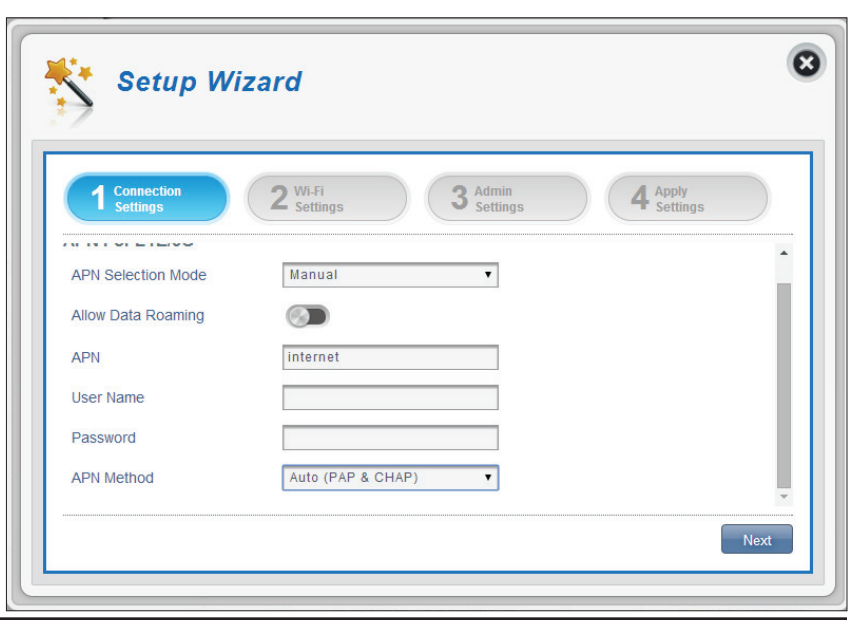

## Stato Wi-Fi

In questa sezione è possibile modificare il nome e la password di accesso Wi-Fi, nonché le funzioni di sicurezza che consentono di proteggere la rete da intrusioni indesiderate.

#### Nome accesso Wi-Fi 2.4 GHz

- Nome accesso Wi-Fi 2.4 Nome del punto di accesso wireless. GHz
  - Modalità crittografiaPer impostazione predefinita, la modalità di crittografia<br/>è impostata su Protezione avanzata. È possibile<br/>modificare questa impostazione in Protezione di base<br/>o Nessuna protezione , ma non è consigliabile.
    - Modalità WPA Auto (WPA o WPA2) Il router determina automaticamente la versione di WPA da utilizzare in base al client a cui si sta effettuando la connessione. WPA2 - I client possono essere associati al router solo utilizzando lo standard WPA2. I client che non supportano WPA2 non potranno essere associati al router.
    - Tipo di cifraturaAES Una crittografia più recente utilizzata dallo<br/>standard WPA2. L'uso di questo tipo di crittografia è<br/>necessario per ottenere velocità ottimali e la massima<br/>sicurezza.
      - **AES/TKIP** TKIP è un metodo di crittografia comunemente utilizzato dai dispositivi meno recenti. Selezionare questa opzione per ottenere una maggiore compatibilità con i dispositivi vecchi e nuovi.
  - **Chiave precondivisa** La chiave precondivisa è la password che i client richiedono per connettersi alla rete. Inserire una password compresa tra 8 e 63 caratteri.

| 1 Connection<br>Settings 2 Settin | ags 3 Admin<br>Settings | 4 Internet 5 Apply<br>Settings |   |
|-----------------------------------|-------------------------|--------------------------------|---|
| Wi-Fi 2.4 GHz Access Nam          | le                      |                                | - |
| Access Name Wi-Fi 2.4 GHz         | dlink_DWR-920V_0755     |                                |   |
| Encryption Mode                   | Advanced Protection 🔻   |                                |   |
| WPA Mode                          | Auto (WPA2 or WPA)      |                                |   |
| Cipher Type                       | AES / TKIP 🔻            |                                |   |
|                                   |                         |                                |   |

#### Se è stata selezionata la modalità crittata di protezione di base:

- **Tipo di autenticazione: Condivisa** La chiave di crittografia viene utilizzata per l'autenticazione e per crittografare i pacchetti di dati.
  - Passphrase WEP: Immettere la passphrase da utilizzare durante la connessione al router. Dopo avere immesso una passphrase, fare clic su **Genera** per creare automaticamente le chiavi oppure immetterle manualmente di seguito.
- Chiave predefinita 1-4: È possibile predeterminare fino a 4 chiavi WEP.
   Selezionare la chiave WEP da utilizzare facendo clic sui pulsanti radiali accanto alle chiavi. Selezionare se si desidera utilizzare caratteri a 64 bit o a 128 bit nella chiave utilizzando il menu a scorrimento. Immettere la chiave desiderata nel campo fornito.

Fare clic su **Avanti** per passare alla sezione successiva.

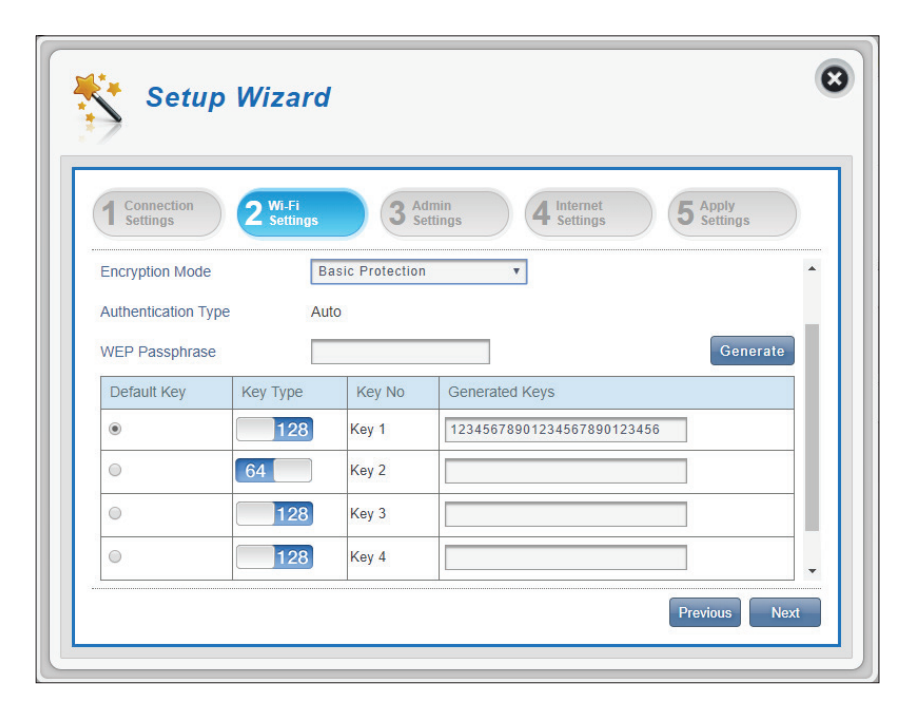

### Impostazioni admin

In questa sezione, è possibile modificare il nome utente e la password dell'amministratore per l'accesso tramite il browser Web, nonché l'ora e la data.

#### Impostazioni admin

- Nome utente Immettere il nome utente qui.
  - Password Immettere la password qui.
- **Conferma password:** Immettere di nuovo la password per confermare.
  - Lingua Selezionare la lingua dell'interfaccia qui.

#### Data e ora

**SNTP** Impostare lo switch su **Attiva** o **Disattiva** per sincronizzare automaticamente l'ora con un server SNTP (Simple Network Time Protocol).

#### Se SNTP è disattivato:

- **Fuso orario** Selezionare il fuso orario corrente relativo all'ora UTC (Coordinated Universal Time).
- **Data e ora** Regolare i quadranti sullo schermo con il cursore o il puntatore del mouse per impostare l'ora e la data.
- Data e ora selezionati Visualizza il nuovo orario regolato dal quadrante.

| Setup Wi                                                   | zard                                       |                            |
|------------------------------------------------------------|--------------------------------------------|----------------------------|
| 1 Connection<br>Settings 2                                 | WI-Fi<br>Settings 3 Admin<br>Settings 4 In | ternet 5 Apply<br>Settings |
| Admin Settings                                             |                                            |                            |
| Admin Settings<br>Username                                 | admin                                      |                            |
| Admin Settings<br>Username<br>Password                     | admin                                      |                            |
| Admin Settings<br>Username<br>Password<br>Confirm Password | admin                                      | now Characters             |

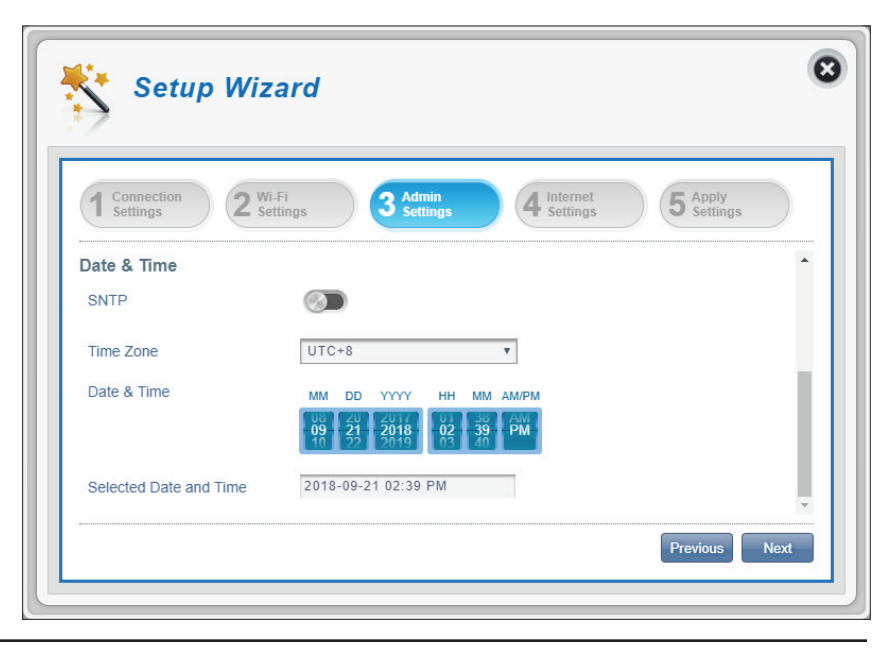

#### Se SNTP è attivato:

| Server SNTP<br>primario,<br>secondario e<br>terziario | Immettere un indirizzo del server SNTP che verrà<br>utilizzato per sincronizzare l'ora e la data del sistema<br>del router. |
|-------------------------------------------------------|----------------------------------------------------------------------------------------------------|
| Fuso orario                                           | Selezionare il fuso orario corrente relativo all'ora<br>UTC (Coordinated Universal Time).                                   |
| Ciclo di<br>sincronizzazione                          | È possibile specificare, in ore, la frequenza con cui<br>DWR-920 sincronizzerà il server SNTP.                              |
|                                                       | Fare clic su <b>Avanti</b> per passare alla sezione successiva.                                                             |

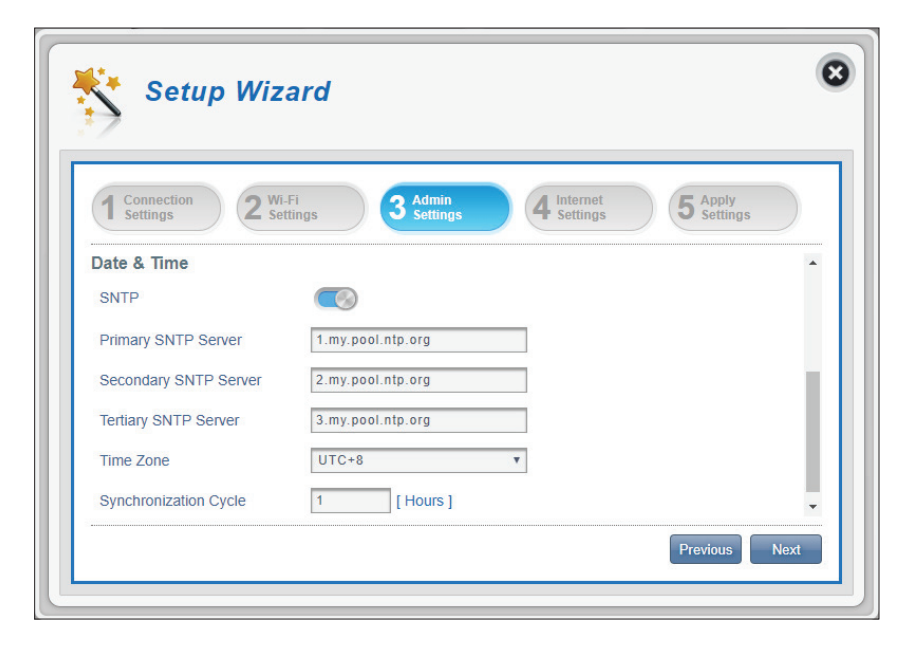

### Impostazioni Internet

In questa pagina è possibile configurare la connessione Ethernet. Questa opzione può essere utilizzata se si dispone di una connessione Internet da una DSL, cavo o da un'altra fonte esterna. Per impostazione predefinita, la connessione 4G è utilizzata come connessione primaria. In caso di dubbi sulle impostazioni da utilizzare, contattare l'ISP (Internet Service Provider).

#### **Tipo Ethernet**

- Modalità WAN Scegliere questa modalità per utilizzare e configurare le impostazioni WAN.
- Modalità LAN Scegliere questa opzione per utilizzare 3G/4G.

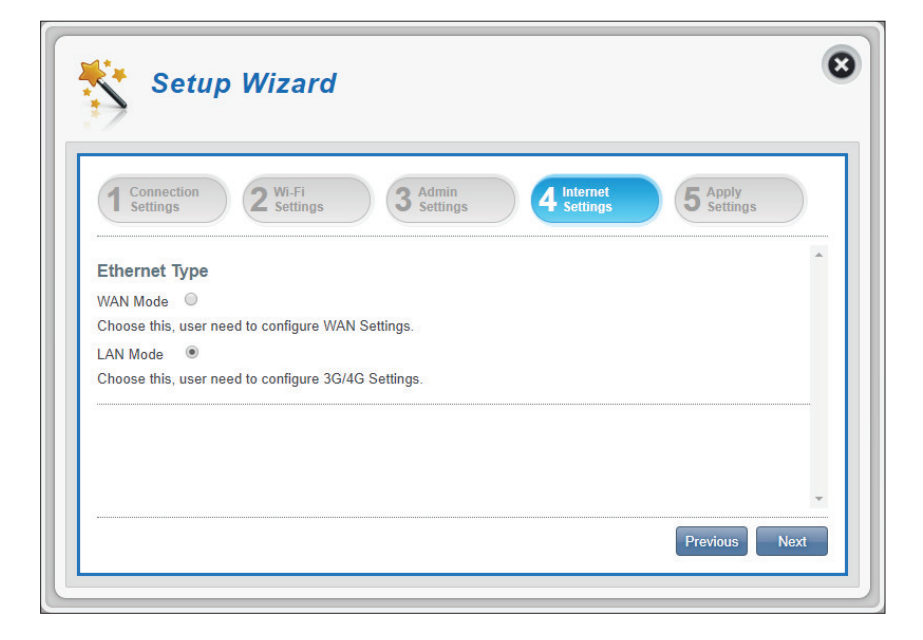

#### **Modalità WAN**

Selezionare un tipo di connessione Internet per la rete WAN Ethernet. Queste informazioni devono essere fornite dall'ISP.

Se è stato scelto Dynamic IP (IP dinamico), vedere **Tipo di connessione WAN - DHCP (configurazione automatica) a pagina 22**. Se è stato scelto Static IP (IP statico), vedere **Tipo di connessione WAN - Connessione indirizzo IP statico a pagina 22**. Se è stato scelto PPPoE, vedere **Tipo di connessione WAN - PPPoE (ADSL) a pagina 23**.

#### Tipo di connessione WAN - DHCP (configurazione automatica)

Scegliere questa opzione se la connessione Internet fornisce automaticamente l'indirizzo IP. Questo tipo di connessione viene utilizzata con la maggior parte dei modem cavo.

**Nome host** Immettere il nome host del router o del (facoltativo) computer. Opzione facoltativa.

| 1 Connection<br>Settings 2 W                | i-Fi<br>ettings 3 Admin<br>Settings 4 Internet | 5 Apply<br>Settings |
|---------------------------------------------|------------------------------------------------|---------------------|
| Ethernet Type                               |                                                | A                   |
| WAN Mode 🔘                                  |                                                |                     |
| Choose this, user need to con               | figure WAN Settings.                           |                     |
| LAN Mode U<br>Choose this, user need to con | figure 3G/4G Settings.                         |                     |
| WAN Connection Type                         | DHCP (Auto Config)                             |                     |
| that bonnoodon type                         |                                                |                     |

#### Tipo di connessione WAN - Connessione indirizzo IP statico

Scegliere questa opzione se il provider di servizi Internet ha fornito le informazioni sugli indirizzi IP da configurare manualmente.

| Indirizzo IP        | Immettere l'indirizzo IP assegnato alla connessione di rete. |
|---------------------|--------------------------------------------------------------|
| Subnet mask         | Immettere la subnet mask.                                    |
| Gateway predefinito | Immettere il gateway predefinito.                            |
| <b>DNS</b> primario | Immettere il server DNS primario.                            |
| DNS secondario      | Immettere il server DNS secondario.                          |

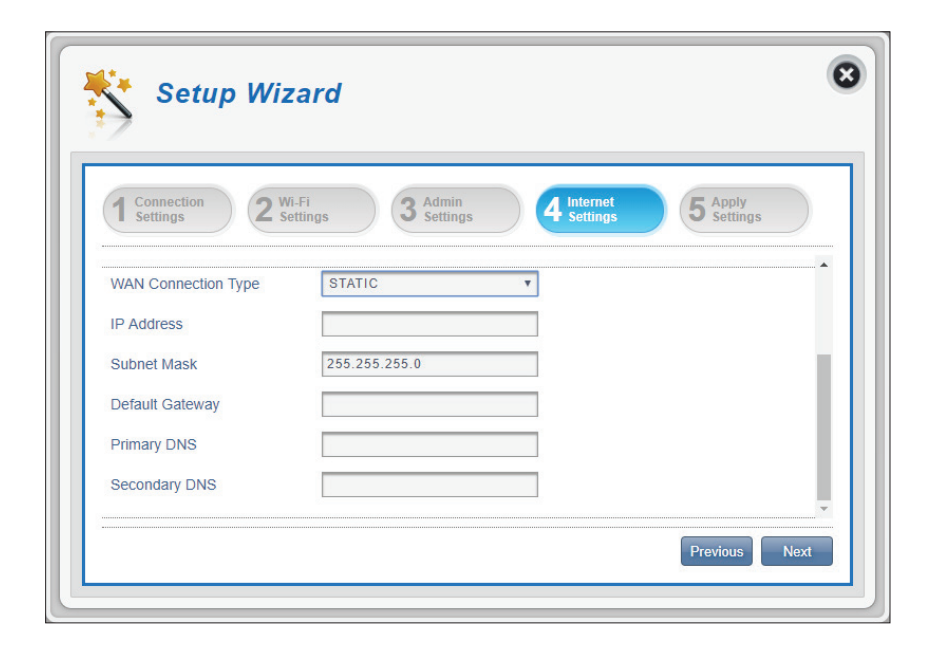

#### Tipo di connessione WAN - PPPoE (ADSL)

Scegliere questa opzione se per la connessione a Internet è necessario immettere un nome utente e una password. La maggior parte dei modem DSL utilizza questo tipo di connessione.

| Nome utente                                | Nome utente/account fornito dall'ISP per la connessione remota PPPoE.                                                                                                    |
|--------------------------------------------|----------------------------------------------------------------------------------------------------|
| Password                                   | Password fornita dall'ISP per la connessione remota<br>PPPoE.                                                                                                    |
| Verifica password                          | Digitare nuovamente la password precedente per la verifica.                                                                                                    |
| Modalità operativa                         | Specificare se la connessione deve essere <b>Manuale</b><br>o <b>Mantieni attivo</b> . In questo modo è possibile<br>determinare le circostanze in cui viene effettuata la<br>connessione.                                                                                               |
| Modalità on<br>demand: Tempo<br>inattività | Questa opzione è disponibile se si seleziona la<br>modalità di funzionamento manuale. In questo<br>modo viene stabilito il periodo di inattività prima<br>della disconnessione di una sessione PPPoE stabilita.<br>Il tempo di inattività on demand deve essere<br>superiore a 0 minuti. |

Fare clic su **Avanti** per passare alla sezione successiva.

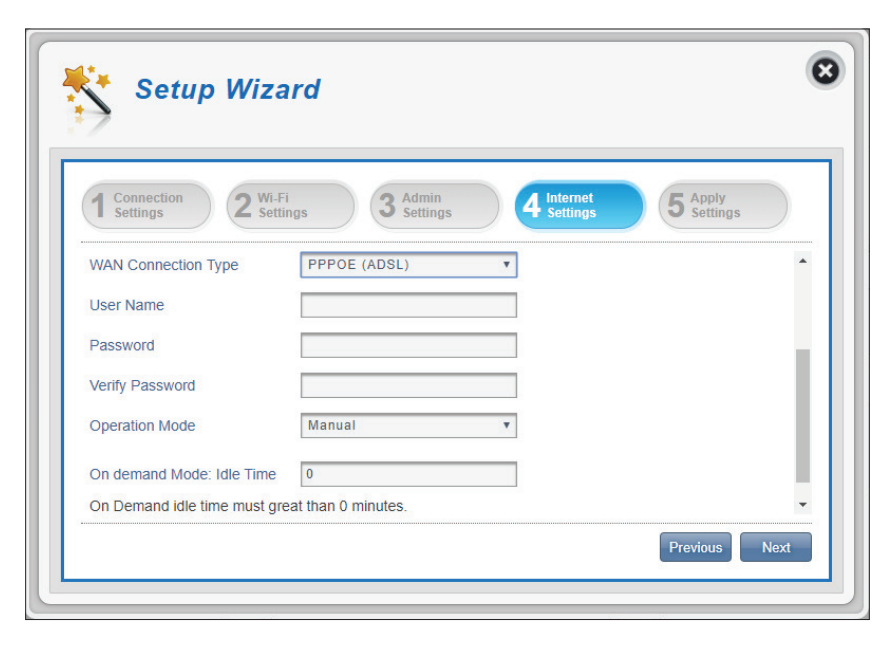

### Applica impostazioni

Selezionare tutte le impostazioni nella procedura guidata e fare clic su **Applica**. Dopo aver applicato le impostazioni, il sistema dovrà essere riavviato.

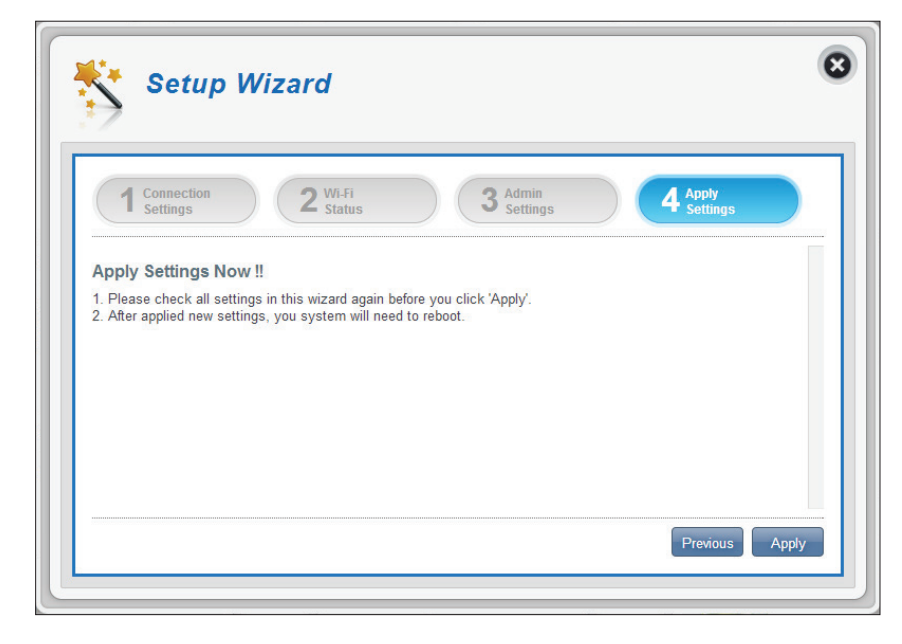

## Impostazioni Internet Stato rete

In questa sezione è possibile verificare lo stato corrente della rete, nonché il provider di rete e l'utilizzo dei dati.

#### Informazioni cellulare

| Provider di rete | Visualizza il provider di rete corrente e la potenza del segnale. |
|------------------|-------------------------------------------------------------------|
| Tipo di rete     | Visualizza il tipo di rete a cui si è connessi.                   |
| Ora connessione  | Il periodo di tempo durante il quale si è connessi<br>alla rete.  |
| Stato rete       |                                                                   |

- Indirizzo IP Visualizza l'indirizzo IP corrente. (IPv4)
  - DL totale Visualizza la quantità totale di dati scaricati.
  - **UL totale** Visualizza la quantità totale di dati caricati.

**Nota**: questi contatori possono essere azzerati quando la batteria o la scheda SIM/UICC viene rimossa.

| Network         |                      | Current Network Status     |   |
|-----------------|----------------------|----------------------------|---|
| Status          |                      | Guitent Network Status     |   |
| Internet        | Cellular Information |                            | ^ |
| Settings        | Network Provider     | Chunghwa Telecom 🚮 -97 dBm |   |
| Router          | Network Type         | LTE                        | _ |
| LAN Settings    | Connection Time      | 00:08:47                   | _ |
| APN<br>Settings | Network Status       |                            |   |
| Connection Mode | IP Address (IPV4)    | 10.227.67.88               |   |
| Settings        | Total DL             | 1.97 MB                    |   |
| SIM Card        | Total I II           | 1 OC MR                    |   |

### Impostazioni Internet

In questa pagina è possibile configurare la connessione Ethernet. Questa opzione può essere utilizzata se si dispone di una connessione Internet da una DSL, cavo o da un'altra fonte esterna. Per impostazione predefinita, la connessione 4G è utilizzata come connessione primaria. In caso di dubbi sulle impostazioni da utilizzare, contattare l'ISP (Internet Service Provider).

Per ulteriori informazioni, fare riferimento a**lmpostazioni Internet a** pagina 21.

| Network                     | Internet Settings                                   |      |
|-----------------------------|-----------------------------------------------------|------|
| Internet                    | Ethernet Type                                       | -    |
| Router<br>LAN Settings      | WAN Mode                                            | ^    |
| APN<br>Settings             | LAN Mode                                            | - 11 |
| Connection Mode<br>Settings | Choose this, user need to configure 3G/4G Settings. |      |
| SIM Card                    |                                                     |      |

### Impostazioni router LAN

In questa sezione è possibile configurare le impostazioni di rete per il dispositivo.

#### **Impostazione LAN**

Impostazione LAN Visualizza lo stato LAN corrente.

#### Per impostazione servizio DHCP

DWR-920 dispone di un server DHCP integrato che può assegnare indirizzi IP ai client connessi. Questa sezione mostra le impostazioni correnti e consente di configurare l'indirizzo IP per DWR-920, nonché le impostazioni DHCP.

- **Configura DHCP** Questo pulsante consente di accedere alle impostazioni DHCP in cui è possibile configurare l'indirizzo IP e l'intervallo IP.
- Attuale servizio DHCP Indica se si sta utilizzando il servizio DHCP.
  - Indirizzo IP Indirizzo IP corrente del router.
    - Subnet Numero di sottorete utilizzato dal router.
  - Intervallo IP Intervallo di numeri che il server DHCP fornirà.

| Network<br>Status           | R                       | outer LAN Settings          |          |
|-----------------------------|-------------------------|-----------------------------|----------|
| Internet                    | LAN Setting             |                             | <b>^</b> |
| Settings                    | LAN Setting             | ON                          |          |
| Router<br>LAN Settings      | To DHCP Service Setting | ▶ Configure D               | HCP      |
| APN<br>Settings             | Current DHCP Service    | ON                          |          |
| Connection Mode<br>Settings | IP Address              | 192.168.0.1                 |          |
| SIM Card                    | Subnet                  | 255.255.255.0               |          |
| PIN Lock                    | IP Range                | 192.168.0.20 ~ 192.168.0.60 |          |

#### Se è stato selezionato Configura DHCP:

#### Servizio DHCP

Qui è possibile configurare l'indirizzo IP per DWR-920, nonché l'intervallo di numeri IP che il DHCP fornirà.

- Servizio DHCP Abilitare/disabilitare DHCP Server.
   Indirizzo IP Fare clic sull'ultima cifra per modificare l'indirizzo IP corrente del router.
   Subnet Il numero subnet utilizzato correntemente dal router.
  - Intervallo IP Fare clic sulle ultime due cifre per modificare l'intervallo di numeri che il server DHCP fornirà.

|         |              | DHCF Settings             |  |
|---------|--------------|---------------------------|--|
| D       | HCP Service  |                           |  |
| DHCP    | DHCP Service |                           |  |
| Setting | IP Address   | 192.168.0.1               |  |
|         | Subnet       | 255.255.255.0             |  |
| USSD    | IP Range     | 192.168.0.20~192.168.0.60 |  |
|         |              |                           |  |

## Impostazioni APN

In questa sezione è possibile configurare le impostazioni APN (Access Point Name). A seconda del provider di servizi mobili, potrebbe essere necessario immettere impostazioni aggiuntive prima dell'uso. In tal caso, potrebbe essere necessario contattare il provider di servizi per informazioni su guesti dettagli.

#### Impostazioni Access Point Name (APN)

Modalità selezione Auto - Selezionare questa opzione per consentire APN a DWR-920 di connettersi automaticamente a una rete mobile dopo l'accensione o dopo la disconnessione dalla rete mobile corrente.

> Manuale - Immettere il nome del punto di accesso (APN) per la connessione. Se non si conoscono queste informazioni, contattare il provider di servizi.

| Network<br>Status           |                       | APN Settings |          |
|-----------------------------|-----------------------|--------------|----------|
| Internet                    | Access Point Name (AP | N) Settings  | <b>^</b> |
| Router                      | APN Selection Mode    | Auto 🔻       |          |
| LAN Settings                | APN Mode              |              |          |
| APN<br>Settings             | APN                   | internet 🔻   |          |
| Connection Mode<br>Settings | User Name             |              |          |
| SIM Card                    | Password              |              |          |

#### Se si sceglie di selezionare manualmente l'APN:

#### **Modalità APN**

- APN Se si è già connessi a una rete mobile, l'ISP fornirà l'APN necessario, che è possibile selezionare dall'elenco a discesa. Se non sono disponibili opzioni, utilizzare la configurazione manuale nella pagina precedente.
- Nome utente Immettere il nome utente da utilizzare per questa connessione.
  - **Password** Immettere la password da utilizzare per questa connessione.
- Metodo APN Scegliere il metodo di autenticazione utilizzato dall'ISP per connettersi alla rete mobile. Se non si conoscono queste informazioni, contattare il provider di servizi. Per ulteriori informazioni, fare riferimento a **Impostazioni di connessione a** pagina 16.

| Network<br>Status           |                    | APN Settings      |   |
|-----------------------------|--------------------|-------------------|---|
| Internet<br>Settings        | APN Selection Mode | Manual            | • |
| Router<br>LAN Settings      | APN Mode           |                   |   |
| APN                         | APN                | internet          |   |
| Settings                    | User Name          |                   |   |
| Connection Mode<br>Settings | Password           |                   |   |
|                             | APN Method         | Auto (PAP & CHAP) |   |

### Impostazioni Modalità di connessione

Inn questa sezione è possibile scegliere la rete cellulare desiderata, consentire il roaming dei dati e controllare la modalità di connessione.

#### Impostazioni cellulare

**Cellulare preferito Auto** - Si connette automaticamente a una rete mobile.

Modalità 2G - Si connette solo a una rete mobile 2G.

Modalità 3G - Si connette solo a una rete mobile 3G.

Modalità 4G - Si connette solo a una rete mobile 4G.

- Consenti roaming dei dati Abilitare questa opzione per consentire il roaming dei dati. Il roaming dati consente di utilizzare una connessione Internet a livello internazionale o al di fuori della copertura del provider Internet. L'attivazione di guesta funzione può comportare costi dei dati molto elevati. Per ulteriori informazioni, rivolgersi al provider di servizi.
  - Stato rete Scegliere tra Sempre o Manuale per la connessione a Internet.

#### Se è stata selezionata la modalità di connessione manuale:

manualmente

**Connetti/disconnetti** Attivare/disattivare la connessione Internet.

| Inte                                                                                                    | rnet Settings                                                                                                    |   |
|----------------------------------------------------------------------------------------------------|----------------------------------------------------------------------------------------------------|---|
| Network<br>Status                                                                                                    | Connection Settings                                                                                                    |   |
| Internet<br>Settings                                                                                                    | Cellular Settings Preferred Cellular Auto                                                                                                    | ^ |
| Router<br>LAN Settings                                                                                                    | Allow Data Roaming                                                                                                    |   |
| APN<br>Settings<br>Connection Mode                                                                                                    | Network Status  Always Always Manual Always keep Internet connection.                                                                                                    |   |
| Settings<br>SIM Card<br>PIN Lock                                                                                                    |                                                                                                    | Ŧ |
| My Operator                                                                                                    | Apply Cancel                                                                                                    |   |
| (PLMN)                                                                                                    |                                                                                                    |   |
| (PLMN)                                                                                                    | rnet Settings                                                                                                    | ( |
| (PLMN)                                                                                                    | rnet Settings                                                                                                    |   |
| (PLMN)                                                                                                    | rnet Settings Connection Settings Cellular Settings                                                                                                    |   |
| (PLMN)                                                                                                    | Connection Settings Cellular Settings Preferred Cellular Allow Data Roaming                                                                                                    |   |
| (PLMN)<br>Inte<br>Network<br>Status<br>Internet<br>Settings<br>Router<br>LAN Settings<br>APN<br>Settings                                | Connection Settings       Cellular Settings       Preferred Cellular       Allow Data Roaming       Network Status       Always       Manual                                                                                                    |   |
| (PLMN)<br>Inte<br>Network<br>Status<br>Internet<br>Settings<br>Router<br>LAN Settings<br>APN<br>Settings<br>Connection Mode<br>Settings | connection Settings         Cellular Settings         Preferred Cellular       Auto <ul> <li>Allow Data Roaming</li> <li>Allow Data Roaming</li> <li>Always</li> <li>Manual</li> <li>Manually control your connection behavior.</li> <li>Connect/disconnect manually</li> </ul> <ul> <li>Manually</li> <li>Manually</li> <li>Manualy</li> <li>Manualy</li> <li>Manualy</li> <li>Manualy</li> <li>Manualy</li> <li>Manualy</li> <li>Manualy</li> <li>Manualy</li> <li>Manualy</li> <li>Manualy</li></ul> |   |
| (PLMN)  (PLMN)  Inte  Network Status  Internet Settings  APN Settings  Connection Mode Settings  SIM Card PIN Lock                      | connection Settings         Cellular Settings         Preferred Cellular       Auto       ▼         Allow Data Roaming                                                                                                    |   |

## Impostazioni Blocco PIN Scheda SIM/UICC

Questa sezione consente di bloccare la scheda SIM/UICC attualmente inserita in DWR-920.

#### SIM/UICC

N. tentativi Il numero di tentativi rimasti per accedere alla SIM/ UICC.

**Nota:** se viene superato il numero di tentativi, la scheda SIM/UICC verrà bloccata e potrà essere sbloccata solo dall'operatore.

Protezione conSpostare il pulsante per attivare la Protezioneblocco PIN Schedablocco PIN scheda SIM/UICC. Per utilizzare questaSIM/UICCinzione è necessario conoscere il PIN della schedaSIM/UICC.

Se è stata abilitata la Protezione blocco PIN scheda SIM/UICC:

Codice PIN Inserire qui il codice PIN della SIM/UICC.

| Internet Settings                                                                                                    |                                                                                                    |
|----------------------------------------------------------------------------------------------------|----------------------------------------------------------------------------------------------------|
| Network<br>Status                                                                                                    | SIM Card PIN Lock Settings                                                                            |
| Internet<br>Settings<br>Router<br>LAN Settings<br>APN<br>Settings<br>Connection Mode<br>Settings                                        | SIM<br>No.of Retry 1<br>SIM Card PIN Lock Protection                                                  |
| SIM Card                                                                                                    | *                                                                                                    |
| PIN Lock My Operator (PLMN)                                                                                                    | Apply Settings                                                                                        |
| PIN Lock<br>My Operator<br>(PLMN)<br>Intel                                                                                              | Apply The settings SIM Card PIN Lock Settings                                                         |
| PIN Lock<br>My Operator<br>(PLMN)<br>Intel<br>Network<br>Status<br>Internet<br>Status<br>Internet<br>Settings<br>Router<br>LAN Settings | Apply Crnet Settings SIM Card PIN Lock Settings SIM No.of Retry SIM Card PIN Lock Protection PIN Code |
# **Operatore (PLMN)**

In questa pagina è possibile visualizzare le reti mobili terrestri pubbliche (PLMN) disponibili. Questa pagina può essere utilizzata anche per selezionare una rete preferita quando si esegue il roaming all'esterno della rete domestica.

## Modalità operatore (PLMN)

Modalità PLMN Visualizza la modalità corrente in cui sta funzionando DWR-920.

Selezionare **Automatico** per consentire a DWR-920 di connettersi automaticamente alla prima rete disponibile durante il roaming.

Selezionare **Manuale** per scegliere la rete di roaming preferita dall'elenco riportato di seguito.

| <u></u>                     |               |                    |          |
|-----------------------------|---------------|--------------------|----------|
| Network<br>Status           |               | My Operator        |          |
| Internet                    | Operator Mode |                    | <b>^</b> |
| Router<br>LAN Settings      | PLMN Mode     | Automatic <b>v</b> |          |
| APN<br>Settings             |               |                    |          |
| Connection Mode<br>Settings |               |                    |          |
| SIM Card<br>PIN Lock        |               |                    |          |
| My Operator                 | Apply Cancel  |                    |          |

#### Se è stata selezionata la modalità manuale:

Fare clic sulla rete preferita per selezionarla oppure digitare nella casella **Cerca** per trovare la rete desiderata.

**Nota:** prima di selezionare una rete utilizzando PLMN, è necessario disconnettersi manualmente dal servizio dati mobile corrente.

### Operatori disponibili

- **ID** Numero ID assegnato a ciascun PLMN disponibile.
- **Usa** Selezionare la casella per selezionare la rete desiderata.
- Stato Indica lo stato corrente della rete.
- Nome operatore Il nome della rete cellulare.
- **Tecnologia di accesso** La tecnologia di accesso della rete cellulare.

| Network<br>Status      |         |          |           | My Operator   |                   |   |
|------------------------|---------|----------|-----------|---------------|-------------------|---|
| Internet<br>Settings   | Operato | r Mode   |           |               |                   | ^ |
| Router<br>LAN Settings | PLMN    | Mode     |           | Manual        | >                 |   |
| APN<br>Settings        | Availab | le Opera | tors      |               |                   |   |
| connection Mode        | Searc   | h        | 1-8 of    | 8             | 10 💌              |   |
| Settings               | + ID    | • Use it | + Status  | Operator Name | Access Technology |   |
| SIM Card<br>PIN Lock   | 1       | ۲        | Available | TWM           | 2G                |   |
| My Operator            | 2       | 0        | Available | TWM           | 3G                |   |
| (PLMN)                 | 3       | 0        | Available | Chunghwa      | 2G                |   |
|                        | 4       | 0        | Available | FET           | 2G                |   |
|                        | 5       | 0        | Available | FET           | 3G                |   |
|                        | 6       | 0        | Available | Chunghwa      | 3G                |   |
|                        | 7       | 0        | Available | VIBO          | 3G                |   |
|                        | 8       | 0        | Available | 466.90        | LTE               |   |

# Impostazioni Wi-Fi Stato Wi-Fi

In questa pagina è visualizzato lo stato Wi-Fi e le impostazioni Wi-Fi correnti.

### Informazioni generali

- **WPS Wi-Fi** Visualizza se Wi-Fi Protected Setup (WPS) è attivato e se il metodo di configurazione è utilizzato.
- Wi-Fi 2.4 GHz Consente di visualizzare se il Wi-Fi è attivato.
- Client Wi-Fi correnti Visualizza il numero di client connessi alla rete Wi-Fi.

### Stato Wi-Fi

- **Nome SSID** Visualizza il nome della rete Wi-Fi.
- **Crittografia** Visualizza la modalità di crittografia di sicurezza Wi-Fi corrente.
  - **DHCP** Visualizza se il Server DHCP è attivato.
- Indirizzo IP Indirizzo IP del router.
  - Subnet Subnet mask del router.
- Indirizzo MAC Indirizzo MAC del router.

| Wi-Fi<br>Status  |                       | Wi-Fi Status       |              |
|------------------|-----------------------|--------------------|--------------|
| Status           | General Information   |                    | ^            |
| Wi-Fi            | Wi-Fi WPS             | ON                 |              |
| Control          | Wi-Fi 2.4 GHz         | ON                 |              |
|                  | Current Wi-Fi Clients |                    |              |
| Wi-Fi<br>Clients | Wi-Fi Status          |                    |              |
| Ni-Fi Security   | 🛜 Wi-Fi 2.4           | SHz                |              |
| Settings         | SSID Name             | dlink_DWR-920V_075 | 5            |
|                  | Encryption            | Auto (WPA or WPA2) | - AES / TKIP |
| MAC              | DHCP                  | ON                 |              |
| Filter           | IP Address            | 192.168.0.1        |              |
|                  | Subnet                | 255.255.255.0      |              |
|                  |                       |                    |              |

# **Controllo Wi-Fi**

### Wi-Fi 2.4 GHz

**Wi-Fi 2.4 GHz** Utilizzare lo switch per attivare/disattivare la funzionalità Wi-Fi sul router.

- Modalità 802.11 Il tipo di connessione Wi-Fi attualmente accettato dal router. Selezionare 802.11 N solo per prestazioni ottimali o 802.11 B/G/N misto per la massima compatibilità. B/G/N misto è l'impostazione predefinita.
- Larghezza canale La larghezza del canale corrente utilizzata dal router. Un canale più ampio a 40 MHz può aumentare le prestazioni ma può causare interferenze con altri dispositivi Wi-Fi. Se viene rilevata un'interferenza, il router si riduce automaticamente a 20 MHz. Scegliere HT20 se si dispone di dispositivi che non supportano canali a 40 MHz.
  - Channel Wi-Fi Scegliere il canale meno soggetto a interferenze per ottimizzare le prestazioni e la copertura della rete wireless. Per impostazione predefinita, il canale è impostato su **Canale automatico**. È possibile modificare questa impostazione per adattarla a una rete wireless esistente oppure per personalizzare la rete wireless. Non tutti i canali sono disponibili in tutte le regioni. Se non è possibile visualizzare il SSID dal dispositivo, provare a impostare manualmente un canale con numero basso.

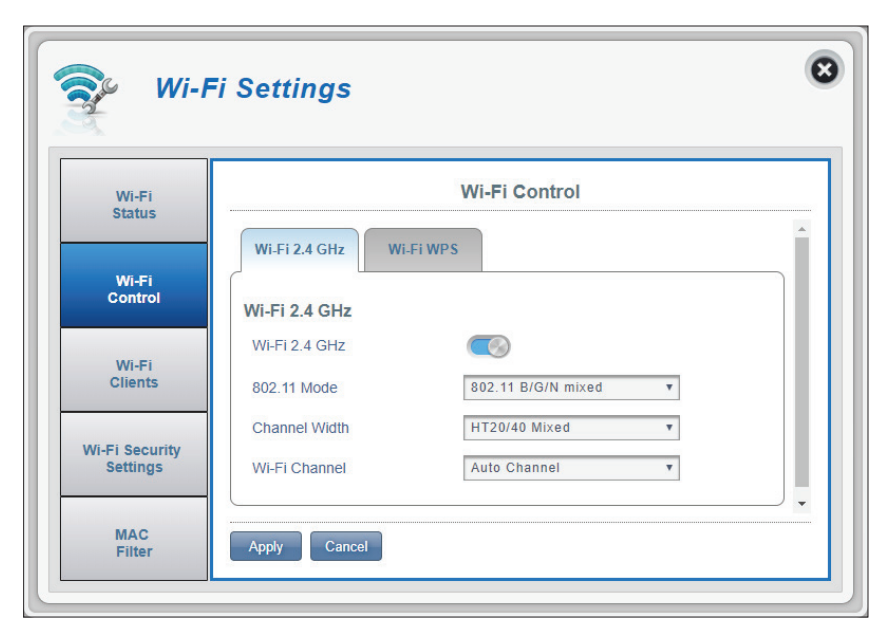

### **WPS Wi-Fi**

- **PBC** La configurazione tramite pulsante (PBC) consente di collegare facilmente i dispositivi a DWR-920 premendo un pulsante PBC su entrambi i dispositivi. Premere il pulsante PBC del dispositivo, quindi fare clic su **Avvia tramite PBC** per avviare il processo WPS.
- Usa modalità PIN Spostare la levetta per abilitare la protezione PIN per l'uso con la funzione WPS.

**Nota:** *la modalità PIN WPS è disattivata per impostazione predefinita. Questa modalità è meno sicura e non è consigliata. Viene mantenuta in questo prodotto solo per motivi di compatibilità.* 

PIN II PIN è un numero univoco che può essere utilizzato per configurare il router. Fare clic su Genera nuovo per generare un nuovo PIN casuale oppure selezionare Usa predefinito per ripristinare il PIN di fabbrica. Si noti che se la funzione PIN WPS è attivata, si consiglia di utilizzare un nuovo PIN.

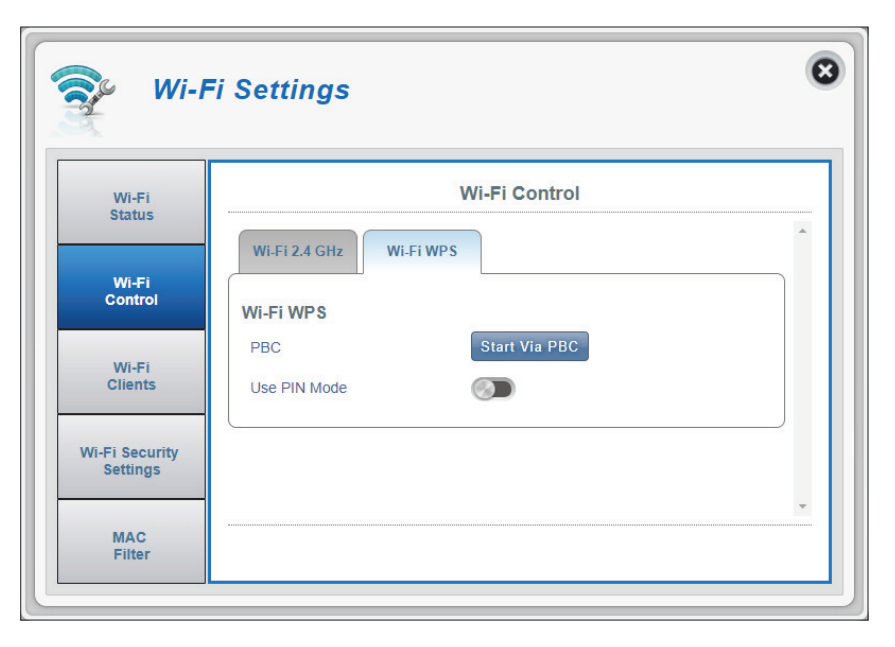

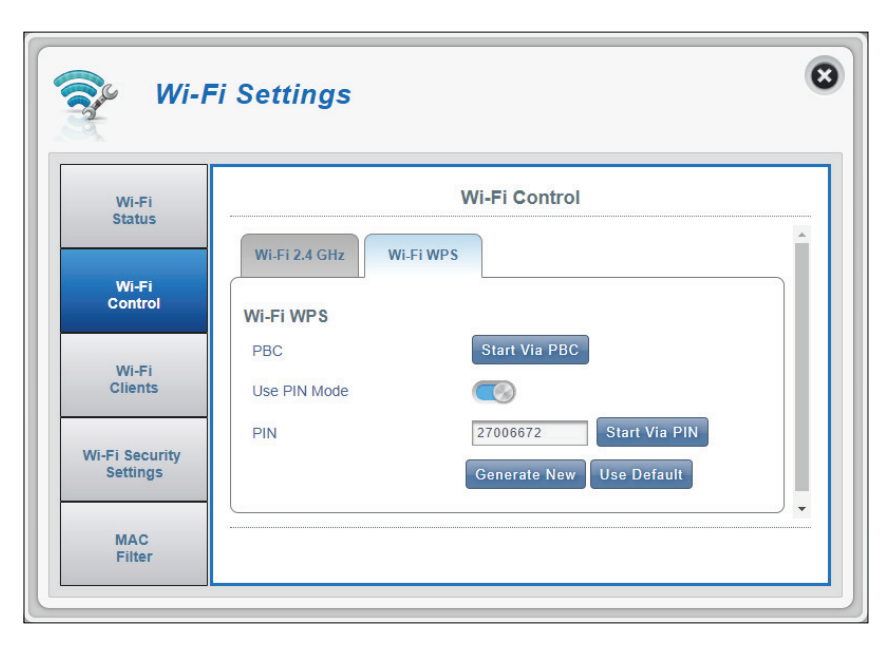

# **Client Wi-Fi**

Questa pagina mostra l'elenco dei client correnti e consente di filtrare i client in base al nome host, all'indirizzo IP e all'indirizzo MAC. Questa opzione di filtraggio consente di autorizzare o negare l'accesso a client wireless specifici.

### Elenco client Wi-Fi 2.4 GHz

- **Nome host** Un nome univoco per ogni client wireless connesso al router.
- Indirizzo IP L'indirizzo IP del client wireless connesso al router.
- Indirizzo MAC L'indirizzo hardware dell'adattatore wireless del client.
  - Accesso Attivare questa opzione per consentire o negare l'accesso a client specifici.

**Nota:** se si nega l'accesso a un client Wi-Fi, l'indirizzo MAC viene visualizzato in **Filtro MAC a pagina 41**. Se necessario, è possibile consentire nuovamente l'accesso al client.

| Wi-Fi            |                 | Wi-F               | i Clients   |                |
|------------------|-----------------|--------------------|-------------|----------------|
| Status           | Wi-Fi 2.4 GHz ( | Clients List       |             |                |
| Wi-Fi<br>Control | Search          | Records: Display - |             | 10 •           |
|                  | Host Name       | IP Address         | MAC Address | Access         |
| Wi-Fi<br>Clients |                 | <u>.</u>           | N I Page    | s Current Page |
| /i-Fi Security   |                 |                    |             |                |

# Impostazioni di protezione Wi-Fi

In questa pagina è possibile visualizzare le impostazioni di sicurezza Wi-Fi, in cui è possibile modificare elementi quali il nome SSID, la visibilità SSID e le funzioni di sicurezza Wi-Fi.

### Wi-Fi 2.4 GHz SSID

- **SSID per Wi-Fi 2.4 GHz** Visualizza il nome della rete Wi-Fi. Fare clic nella casella per la modifica.
  - Visibilità SSID Fare clic sul pulsante di attivazione/disattivazione per modificare la visibilità SSID per i client.
- Numero max di client Numero massimo di client consentiti sulla rete.
  - ProtezionePer impostazione predefinita è selezionata l'opzioneProtezione avanzata. È inoltre possibile selezionareProtezione di base o Nessuna protezione.

#### Se è stata selezionata la protezione avanzata:

Modalità WPA Auto (WPA o WPA2) - Il router determina automaticamente la versione di WPA da utilizzare in base al client a cui si sta effettuando la connessione.

> **WPA2** - I client possono essere associati al router solo utilizzando lo standard WPA2. I client che non supportano WPA2 non potranno essere associati al router.

| Wi-Fi<br>Status            |                        | Internet Settings   |         |
|----------------------------|------------------------|---------------------|---------|
|                            | Wi-Fi 2.4 GHz SSID     |                     |         |
| Wi-Fi<br>Control           | SSID For Wi-Fi 2.4 GHz | dlink_DWR-920V_0755 |         |
|                            | SSID Visibility        |                     |         |
| Wi-Fi<br>Clients           | Max Client Number      | 10                  |         |
|                            | Protection             | Advanced Protection | Ŧ       |
| Vi-Fi Security<br>Settings | WPA Mode               | Auto (WPA2 or WPA)  | · •     |
|                            | Cipher Type            | AES / TKIP          |         |
| MAC                        | Pre-Shared Key         | ••••••              | New Key |

Tipo di cifratura AES - Una crittografia più recente utilizzata dallo standard WPA2.

Nota: l'uso di questo tipo di crittografia è necessario per ottenere velocità pari a 802.11n.

**AES/TKIP** - TKIP è un metodo di crittografia comunemente utilizzato dai dispositivi meno recenti. Selezionare questa opzione per ottenere una maggiore compatibilità con i dispositivi vecchi e nuovi.

**Chiave precondivisa** La chiave precondivisa è la password che i client richiedono per connettersi alla rete. Inserire una password compresa tra 8 e 63 caratteri.

Fare clic su **Applica** per salvare le modifiche.

#### Se è stata selezionata la protezione di base:

- **Tipo di autenticazione: Condivisa** La chiave di crittografia utilizzata per autenticare il client wireless e crittografare i dati.
  - Passphrase WEP: Immettere la passphrase da utilizzare durante la connessione al router. Dopo avere immesso una passphrase, fare clic su **Genera** per creare automaticamente le chiavi oppure immetterle manualmente di seguito.
    - Chiave 1-4: È possibile predeterminare fino a 4 chiavi WEP. Selezionare la chiave WEP da utilizzare facendo clic sui pulsanti radiali accanto alle chiavi. Selezionare se si desidera utilizzare caratteri a 64 bit o a 128 bit nella chiave utilizzando il menu a scorrimento. Immettere la chiave desiderata nel campo fornito.

Fare clic su **Applica** per salvare le impostazioni correnti.

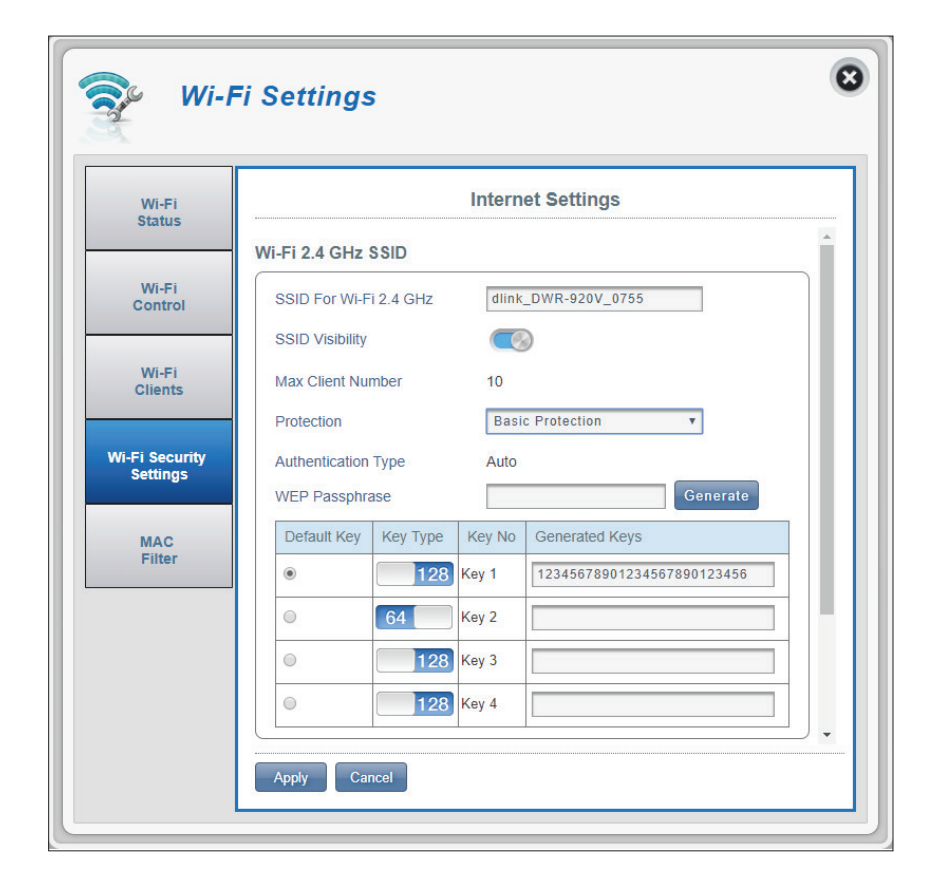

# **Filtro MAC**

Questa pagina consente di impostare i filtri MAC (Media Access Control) che autorizzano o negano ai computer LAN (Local Area Network) di accedere alla rete. Un indirizzo MAC è un ID univoco assegnato dal produttore per i dispositivi che si connettono a una rete. È possibile aggiungere manualmente un indirizzo MAC oppure selezionarlo dall'elenco di client attualmente connessi al router.

### Impostazioni filtro MAC

- **Filtro MAC** Utilizzare questo switch per attivare/disattivare il filtro MAC.
- Filtro MAC per BlackDi seguito è riportato un elenco degli indirizzi MACListdei client ai quali è stato negato l'accesso alla rete.
  - ID Il numero ID fornito ai client nella lista nera dal router.
  - Elimina Selezionare questa casella per eliminare i client dalla lista nera.
  - Indirizzo MAC Specificare l'indirizzo MAC del computer da filtrare.
  - Aggiungi nuovo Selezionare il pulsante Aggiungi nuovo e immettere manualmente l'indirizzo MAC del client a cui negare l'accesso alla rete.

**Nota:** è possibile visualizzare l'elenco corrente dei client connessi alla rete e i relativi indirizzi MAC in **Client Wi-Fi a pagina 38**.

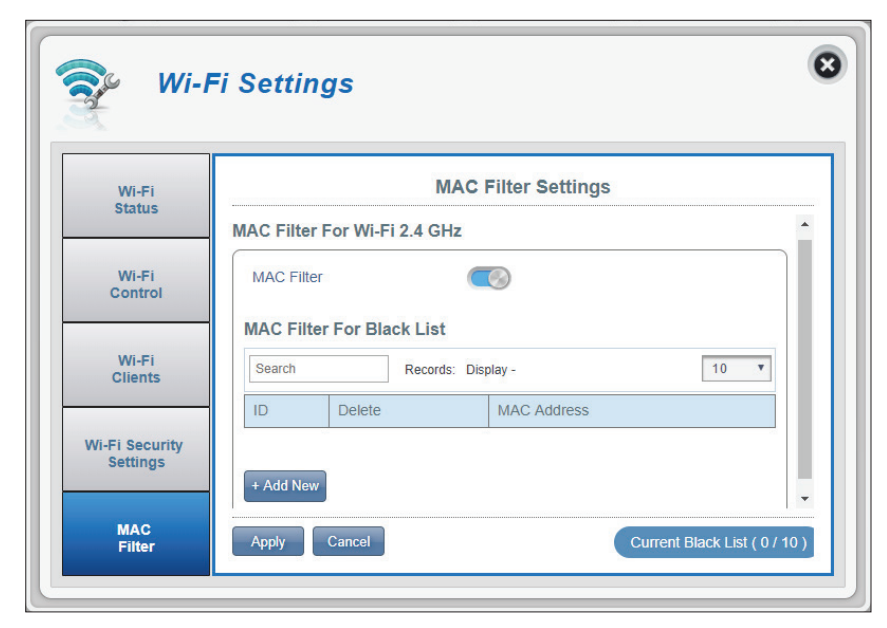

# Applicazioni SMS

Nella pagina Impostazioni messaggi brevi è possibile organizzare, inviare e ricevere messaggi SMS (Short message Service) selezionando una scheda **Configurazione**, **Posta in arrivo** e **Bozze**. Questi messaggi possono essere salvati nella memoria interna del router o sulla scheda SIM/UICC stessa.

#### Impostazione

Archivia su Scegliere la posizione in cui memorizzare i numeri di contatto, sulla scheda SIM/UICC o nel dispositivo DWR-920.

SMS correnti Il numero corrente di messaggi ricevuti.

**Numero** Il numero di contatto della carta SIM/UICC. **centro SMS** 

| Appl            | lication Settings               | 8 |
|-----------------|---------------------------------|---|
| Short Messages  | Short Message Setting           |   |
|                 | Inbox (0/100) Drafts (0/100)    |   |
| DHCP<br>Setting | Setup Inbox Drafts              | _ |
|                 | Short Message Setting           |   |
| USSD            | Store To                        |   |
|                 | Current Short Messages 0        |   |
| Firewall        | SMS Center Number +886906244019 |   |
| Setting         | Apply Cancel                    |   |
|                 |                                 |   |

### Posta in arrivo

- ID Un numero cronologico assegnato a ciascun messaggio ricevuto.
- **Elimina** Selezionare questa casella per selezionare ed eliminare un messaggio nella posta in arrivo.
  - Da Il numero del mittente SMS.
  - Ora L'ora in cui il messaggio è stato ricevuto.
- **Contenuto** Il contenuto del messaggio SMS.
- Aggiungi nuovo Fare clic su Aggiungi nuovo per aggiungere un nuovo messaggio.

Fare clic su **Applica** per salvare le modifiche.

#### Se si fa clic su Aggiungi nuovo:

- Invia a Immettere il numero di telefono del destinatario qui.
- **Contenuto** Digitare qui il contenuto del messaggio.

Fare clic su **Invia** per inviare il messaggio. Fare clic su **Salva come bozza** per salvare il messaggio come bozza e inviarlo in un secondo momento.

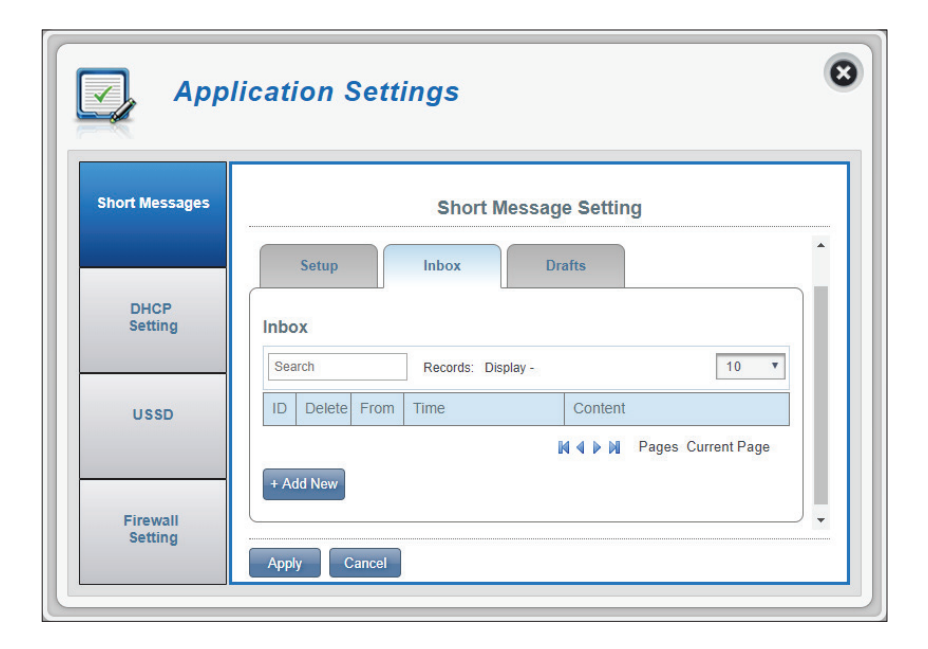

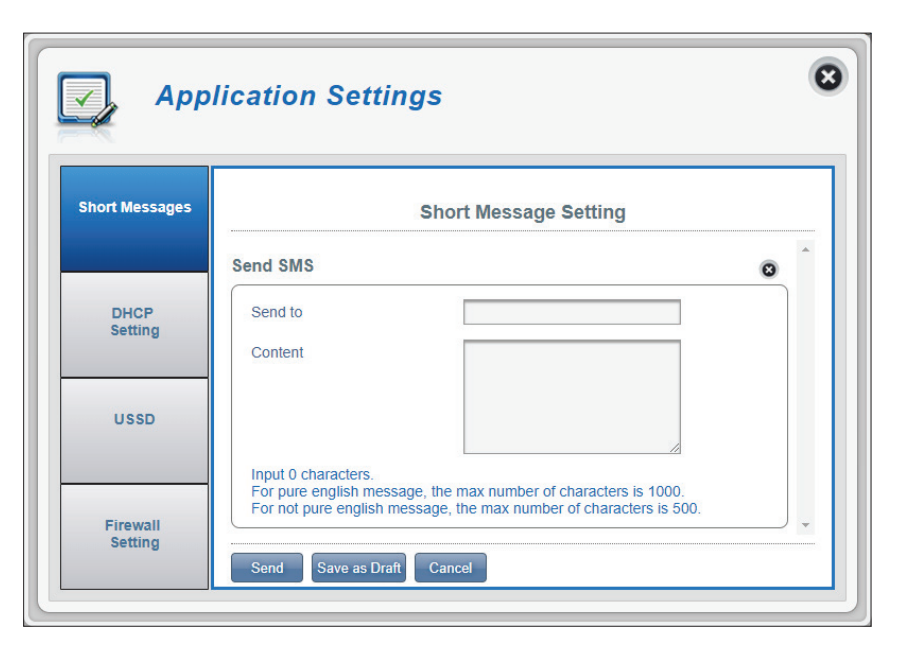

### Bozze

- ID Un numero cronologico assegnato a ciascun messaggio salvato come bozza.
- **Elimina** Selezionare questa casella per selezionare ed eliminare un messaggio nella cartella delle bozze.
  - A Il numero del destinatario dell'SMS.
  - Ora L'ora in cui il messaggio è stato modificato.
- **Contenuto** Il contenuto del messaggio SMS.

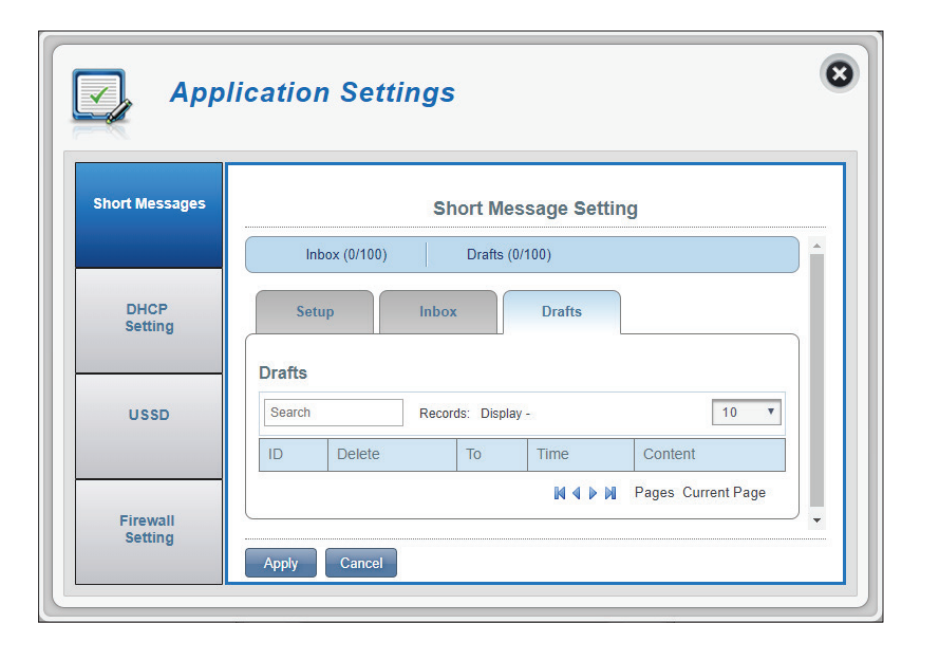

# Impostazioni DHCP

Qui è possibile attivare o disattivare il servizio DHCP del router, configurare l'indirizzo IP per DWR-920e impostare l'intervallo di indirizzi IP assegnati dal server DHCP.

# Servizio DHCP

| Servizio DHCP | Abilitare o disabilitare il servizio DHCP.                                                             |
|---------------|----------------------------------------------------------------------------------------------------|
| Indirizzo IP  | Fare clic sull'ultima cifra per modificare l'indirizzo IP corrente del router.                         |
| Subnet        | Subnet mask utilizzata dal router.                                                                     |
| Intervallo IP | Fare clic sulle ultime cifre per modificare l'intervallo<br>di indirizzi IP assegnati dal server DHCP. |

| Short Messages |              | DHCP Settings             |   |
|----------------|--------------|---------------------------|---|
|                | DHCP Service |                           | ^ |
| DHCP           | DHCP Service |                           |   |
| Setting        | IP Address   | 192.168.0.1               |   |
|                | Subnet       | 255.255.255.0             |   |
| USSD           | IP Range     | 192.168.0.20~192.168.0.60 |   |
|                |              |                           |   |

# USSD

USSD (Unstructured Supplementary Service Data) consente di attivare le applicazioni specifiche dell'ISP con un messaggio SMS.

# USSD

**Codice USSD** Immettere un codice di attivazione dell'applicazione e fare clic sul pulsante **Invia**. In questo modo è possibile attivare le applicazioni inviando un SMS all'ISP.

| 깆 Арр               | lication Settings |   |
|---------------------|-------------------|---|
| Short Messages      | USSD              |   |
|                     | USSD              | - |
| DHCP<br>Setting     | USSD Code         |   |
| USSD                |                   |   |
| Firewall<br>Setting | Send Cancel       | × |

# Impostazioni firewall

Un firewall consente di proteggere la rete da attacchi informatici esterni e intrusioni. In questa pagina, è possibile modificare le impostazioni del firewall del router.

# Impostazioni firewall

Abilitazione firewall
 Fare clic su questo pulsante per attivare il filtro IP. Per ulteriori informazioni, vedere Filtro IP a pagina 49.
 Impostazioni DMZ
 Se si seleziona la zona demilitarizzata (DMZ), un computer selezionato verrà esposto al mondo esterno disabilitando completamente tutti i firewall e instradando tutto il traffico in entrata all'IP di destinazione.

**Nota:** questa funzione è consigliata solo a utenti esperti. L'attivazione di questa opzione potrebbe esporre il computer ad attacchi tramite Internet.

- **Pass Through PPTP** Consente ai client di connettersi alla rete aziendale o VPN utilizzando il protocollo PPTP.
- Pass Through IPsec Consente ai client di connettersi alla rete aziendale o VPN utilizzando il protocollo IPsec.
- Pass Through L2TPConsente ai client di connettersi alla rete aziendale o VPN<br/>utilizzando il protocollo L2TP.
  - **Blocco Ping WAN** Se attivato, DWR-920 non risponde ai ping provenienti dalla WAN.
  - Accesso da WAN Facendo clic su questo pulsante di attivazione/ disattivazione è possibile accedere da WAN. Questa impostazione potrebbe aprire il router alle minacce alla sicurezza esterne e non è consigliata per la maggior parte degli utenti.

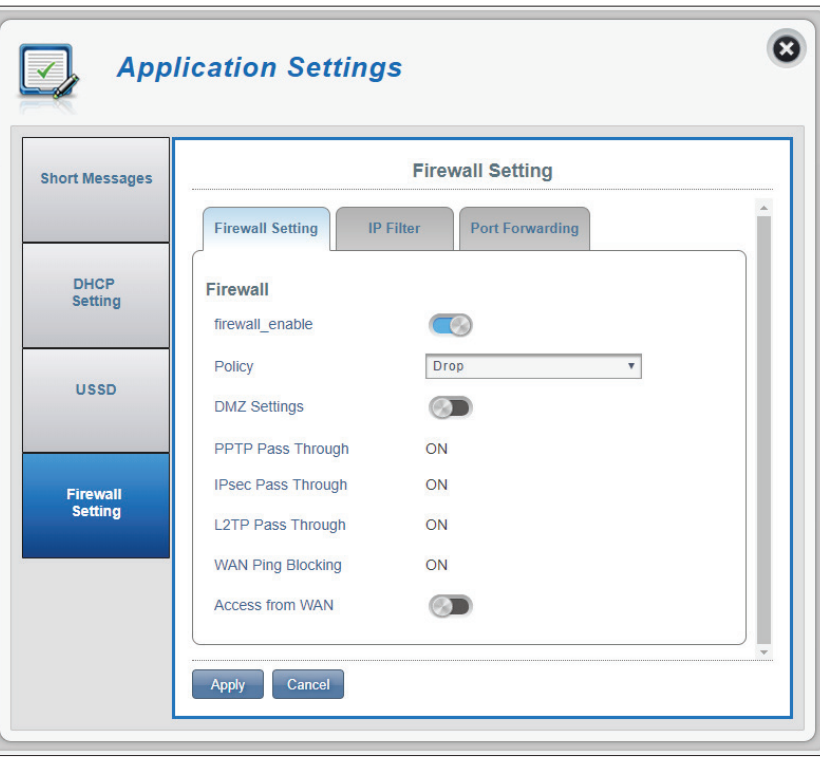

### Se è stato selezionato Attiva firewall:

**Criterio** Scegliere **Rilascia** per bloccare tutti gli indirizzi IP definiti nella sezione **Filtro IP** o **Accetta** per consentire l'accesso alla rete solo a tali indirizzi.

| DHCP<br>Setting | Firewall        |      |  |
|-----------------|-----------------|------|--|
|                 | firewall_enable |      |  |
|                 | Policy          | Drop |  |

#### Se è stata selezionata l'opzione Impostazioni DMZ:

Indirizzo IP DMZ Immettere l'indirizzo IP del DMZ.

#### Se è stato selezionato Accesso da WAN:

Accesso da WAN Consente l'accesso all'interfaccia di configurazione tramite WAN. Quest'impostazione non è consigliata.

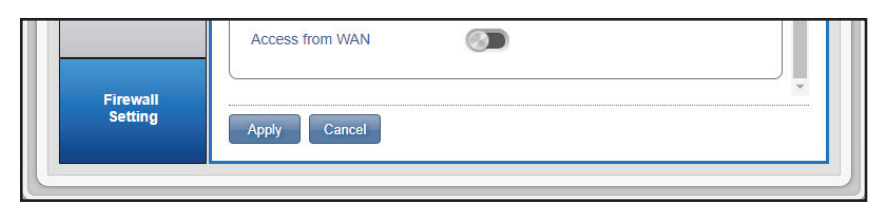

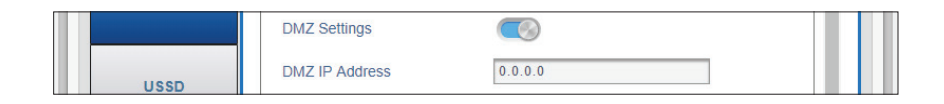

# **Filtro IP**

DWR-920 può filtrare determinati indirizzi IP e porte. Il filtraggio IP consente di indirizzare traffico specifico a un client locale specifico in base all'indirizzo IP o al protocollo di origine. DWR-920 supporta un massimo di 50 filtri.

IDNumero ID assegnato ai nuovi filtri IP.EliminaFare clic qui per selezionare i filtri da eliminare.ProtocolloProtocollo per la regola del filtro IP.IP sorgenteIndirizzo IP di origine da filtrare.IP destinazioneIndirizzo IP di destinazione da filtrare.RegolaLa regola seguita dal filtro, da eliminare o da accettare.

Fare clic su **Aggiungi nuovo** per aggiungere una nuova regola.

| Appl                | ication Settings                                     |
|---------------------|------------------------------------------------------|
| Short Messages      | Firewall Setting                                     |
| DHCP<br>Setting     | Firewall Setting IP Filter Port Forwarding           |
| USSD                | ID Delete Protocol Source IP Dest IP Rule            |
| Firewall<br>Setting | + Add New Apply Cancel Current IP Filters ( 0 / 50 ) |

#### Se è stato selezionato Aggiungi nuovo filtro IP:

## Aggiungi filtro IP

- Protocollo Selezionare il protocollo per le porte a consentire o negare l'accesso. Scegliere tra TCP, UDP o ICMP o tutte le opzioni precedenti.
- IP sorgente Immettere l'indirizzo IP di origine da filtrare.
  - Subnet Immettere la subnet mask dell'indirizzo IP di origine da filtrare.
- Numero porta sorgente Attivare questa funzione per immettere una singola porta o un intervallo di porte da filtrare in base all'origine. La disattivazione di questa funzione causerà il filtraggio di tutte le connessioni in entrata che soddisfano altri criteri.
  - Intervallo porta sorgente Uuesta opzione viene visualizzata se il numero della porta di origine è attivato/disattivato. Immettere un intervallo di porte in entrata a cui verrà applicato il filtro.
  - IP destinazione Digitare l'indirizzo IP di destinazione. Lasciare vuoto questo campo per applicare il filtro alle connessioni in entrata a qualsiasi IP di destinazione
  - Numero porta<br/>destinazioneFare clic sul pulsante di attivazione/disattivazione per<br/>immettere una singola porta o un intervallo di porte<br/>da filtrare. Separare i numeri di porta con una virgola.
  - **Intervallo porta** Immettere un intervallo di porte di destinazione a cui **destinazione** verrà applicato il filtro.

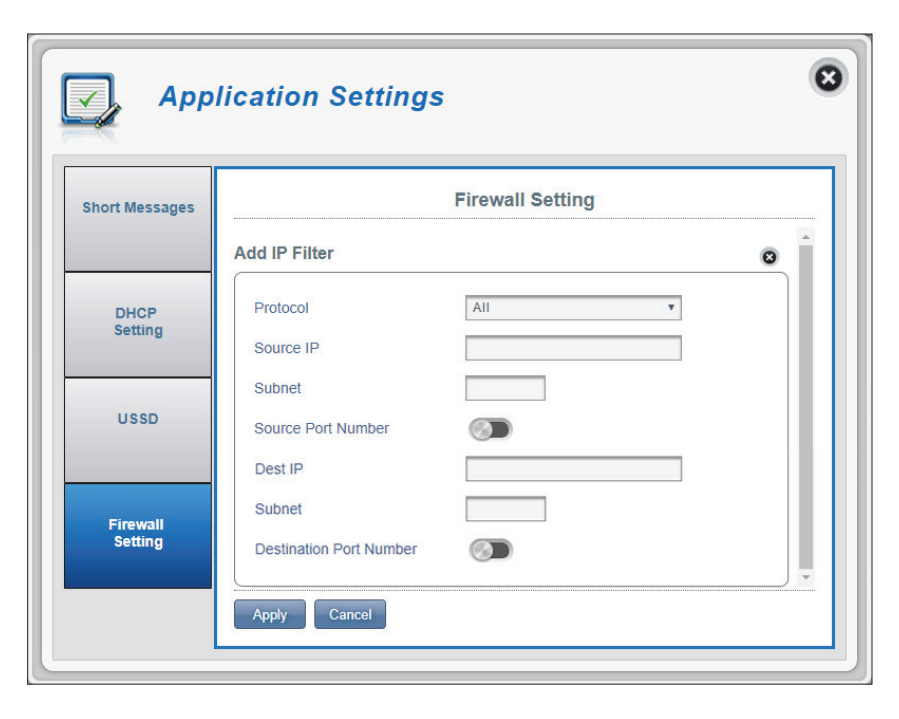

# **Port Forwarding**

Questa pagina consente di aprire una singola porta o un intervallo di porte per indirizzi IP specifici. DWR-920 supporta un massimo di 50 filtri.

- **ID** Numero ID assegnato alla nuova regola.
- **Elimina** Fare clic qui per selezionare le regole da eliminare.
- **Protocollo** Protocollo selezionato per la regola filtro IP.
- IP destinazione L'indirizzo IP a cui verrà inoltrata la porta.
  - **Porta** Il numero della porta da cui verrà inoltrato il traffico in entrata.

Fare clic su **Aggiungi nuovo** per aggiungere una nuova porta.

| Аррі          | ication Set      | tings                     |                           |
|---------------|------------------|---------------------------|---------------------------|
| hort Messages |                  | Firewall Setting          |                           |
|               | Firewall Setting | IP Filter Port Forwarding | Î                         |
| DHCP          | Port Forwarding  | 1                         |                           |
|               | Search           | Records: Display -        | 10 🔻                      |
| 11000         | ID Delete        | Protocol Destination IP   | Port                      |
| 0350          | + Add New        | NI NI P                   | ages Current Page         |
| Firewall      |                  |                           |                           |
| Setting       | Apply Cancel     | Current Port              | Eorwarding Eilters (0/50) |

Se è stata selezionata l'opzione Aggiungi inoltro porta

# Aggiungi inoltro porta

Indirizzo IP destinazione L'indirizzo IP su cui consentire l'inoltro delle porte.

- Protocollo Selezionare il protocollo per le porte a consentire o negare l'accesso. Scegliere tra TCP, UDP o Altro. Se si seleziona Altro, verrà richiesto di specificare il protocollo oltre alle porte.
- Porta privata Selezionare il numero o i numeri di porta per il servizio nella rete locale. Immettere una porta singola o un intervallo. Se si immettono più porte, separare i numeri di porta con una virgola.

Porta globaleSelezionare il numero o i numeri di porta per il servizioIntervallo portada esporre a Internet. Immettere una porta singola odestinazioneun intervallo. Se si immettono più porte, separare i<br/>numeri di porta con una virgola.

Per salvare le modifiche fare clic su **Applica**.

| Short Messages  | Firewall Setting       |         |   |  |
|-----------------|------------------------|---------|---|--|
|                 | Add Port Forwarding    |         | 0 |  |
| DHCP<br>Setting | Destination IP Address |         |   |  |
|                 | Protocol               | Other • |   |  |
|                 | Protocol               |         |   |  |
| USSD            | Private Port           |         |   |  |
|                 | Global Port            |         |   |  |

# Sistema Informazioni sistema

### Informazioni su DWR-920

| Versione FW       | La versione firmware corrente di DWR-920.                                                                                                    |
|-------------------|----------------------------------------------------------------------------------------------------|
| Versione hardware | La versione firmware corrente di DWR-920.                                                                                                    |
| IMEI              | International Mobile Equipment Identity è un numero<br>univoco assegnato a ogni dispositivo mobile.                                                                                                   |
| IMSI SIM/UICC     | La scheda SIM/USIM/UICC ha un numero univoco<br>chiamato IMSI (International Mobile Subscriber<br>Identity). Viene utilizzato per identificare e autenticare<br>gli utenti sui dispositivi cellulari. |
| Nome modello      | Il nome del modello del router D-link.                                                                                                    |

Uptime sistema Il periodo di tempo trascorso dall'ultimo riavvio.

**Nota:** *il numero di versione FW e il numero di versione del modem visualizzati nell'immagine riportata possono differire dal modello acquistato a causa di aggiornamenti del firmware o variazioni regionali.* 

| System<br>Information | About DWR-920    |                 |  |
|-----------------------|------------------|-----------------|--|
|                       | FW Version       | 01.01.WW        |  |
| Admin                 | Hardware Version | A1              |  |
| Settings              | IMEI             | 357471055274254 |  |
| Settings              | SIM IMSI         | 466924131626416 |  |
|                       | Model Name       | DWR-920         |  |
|                       | System Uptime    | 01:27:48        |  |
| Firmware<br>Upgrade   |                  |                 |  |

# Impostazioni admin

# Account

Questa scheda consente di personalizzare nome utente e password e di regolare il timer di disconnessione automatica dell'interfaccia utente.

| Nome utente               | Modificare il nome utente di accesso qui.                                                                                                    |
|---------------------------|----------------------------------------------------------------------------------------------------|
| Password                  | Immettere la nuova password qui.                                                                                                    |
| Conferma<br>password      | Confermare la nuova password qui.                                                                                                    |
| Logout<br>automatico dopo | Fare clic sulla freccia dell'elenco a discesa per<br>selezionare il periodo di tempo prima della<br>disconnessione automatica dell'interfaccia. |

Per salvare le modifiche fare clic su **Applica**.

|                       |                   | Administration    |  |  |
|-----------------------|-------------------|-------------------|--|--|
| System<br>Information |                   |                   |  |  |
|                       | Account Lang      | guage Date & Time |  |  |
| Admin<br>Settings     | Account           |                   |  |  |
|                       | Username          | admin             |  |  |
| Settings<br>Profile   | Password          |                   |  |  |
|                       | Confirm Password  |                   |  |  |
| Firmware              |                   | Show Characters   |  |  |
| opgrade               | Auto logout after | 5 • [Minutos]     |  |  |

# Lingua

In questa scheda è possibile modificare la lingua predefinita dell'interfaccia Web del router.

Lingua Selezionare la lingua qui.

Per salvare le modifiche fare clic su **Applica**.

| System              | Administration               |
|---------------------|------------------------------|
| internation         | Account Language Date & Time |
| Admin<br>Settings   | Language                     |
| Settings<br>Profile | Language English •           |
| Firmware<br>Upgrade |                              |

### Data e ora

In questa sezione, è possibile regolare le impostazioni di sincronizzazione di data, ora e ora di rete del router.

| SNTP                                               | Fare clic sull'opzione di attivazione/disattivazione<br>su <b>Attiva</b> o <b>Disattiva</b> per sincronizzare<br>automaticamente l'ora con un server SNTP (Simple<br>Network Time Protocol).                       |
|----------------------------------------------------|----------------------------------------------------------------------------------------------------|
| Server SNTP<br>primario, secondario<br>e terziario | Immettere un indirizzo del server SNTP che verrà<br>utilizzato per sincronizzare l'ora e la data del router.                                                                                                    |
| Fuso orario                                        | Selezionare il fuso orario UTC (Coordinated<br>Universal Time zone) corrente.                                                                                                    |
| Ciclo di<br>sincronizzazione                       | È possibile specificare, in ore, la frequenza con cui<br>DWR-920 aggiornerà l'ora da un server SNTP.                                                                                                    |
| Aggiornamento ora<br>legale                        | Selezionare <b>Attiva</b> se la propria regione utilizza l'ora<br>legale. Se è stato selezionato <b>Attiva</b> , immettere i<br>dettagli dello schema relativo all'ora legale della<br>propria regione di seguito. |
|                                                    | Per salvare le modifiche fare clic su <b>Applica</b> .                                                                                                    |

8 9 System Management Administration System Information Date & Time Language Account Admin Settings Date & Time SNTP Settings Profile 1.my.pool.ntp.org Primary SNTP Server 2.my.pool.ntp.org Secondary SNTP Server Firmware 3.my.pool.ntp.org Upgrade Tertiary SNTP Server Time Zone UTC+8 Network Synchronization Cycle [ Hours ] Statistics 2018-09-25 11:38 AM Selected Date and Time Daylight Saving Start Date Sunday • of April ▼ at 2 First o'clock End Date Last Sunday ▼ of October • at 2 o'clock Apply Cancel

# Sezione 3 - Configurazione

#### Se è stata disattivata la sincronizzazione automatica con un server SNTP.

| Fuso orario                 | Selezionare il fuso orario UTC (Coordinated<br>Universal Time zone) corrente.   |
|-----------------------------|---------------------------------------------------------------------------------|
| Data e ora                  | Regolare i quadranti con il mouse per impostare la<br>data e l'ora.             |
| Data e ora selezionati      | Visualizza il nuovo orario regolato.                                            |
| Aggiornamento ora<br>legale | Attivare/disattivare se la propria posizione osserva<br>l'ora legale.           |
| Data di inizio              | Immettere i dettagli relativi all'inizio dell'ora legale<br>nella propria zona. |
| Data di fine                | Immettere i dettagli relativi al termine dell'ora legale<br>nella propria zona. |
|                             |                                                                                 |

Per salvare le modifiche fare clic su Applica.

| System              | Administration                                                |
|---------------------|---------------------------------------------------------------|
|                     | Account Language Date & Time                                  |
| Admin<br>Settings   | Date & Time                                                   |
|                     | SNTP 💿                                                        |
| Settings<br>Profile | Time Zone UTC+8 *                                             |
|                     | Date & Time MM DD YYYY HH MM AM/PM                            |
| Firmware<br>Upgrade | 96 244 2017<br>•09 26 2018 11 38 -AM<br>10 26 2019 11 38 -AM  |
| Natwork             | Selected Date and Time 2018-12-25 11:38 AM                    |
| Statistics          | Daylight Saving                                               |
|                     | Start Date                                                    |
|                     | First <b>v</b> Sunday <b>v</b> of April <b>v</b> at 2 o'clock |
|                     | End Date                                                      |
|                     | Last v Sunday of October v at 2                               |

# Impostazioni Profilo

# Importa profili

Nella scheda Importa profili, è possibile importare le impostazioni salvate in precedenza per il router.

Seleziona Cercare nel computer le impostazioni precedentemente esportate.

Fare clic su **Applica importazione** per continuare.

| System<br>Information | Settings Profile                               |  |
|-----------------------|------------------------------------------------|--|
|                       | Import Profiles Export Profiles Reset & Reboot |  |
| Admin<br>Settings     | Import                                         |  |
| Settings<br>Profile   | Select Choose File No file chosen Apply Import |  |
| Firmware<br>Upgrade   |                                                |  |

# Esporta profili

Nella scheda **Esporta profili** è possibile esportare la configurazione corrente su un computer.

**Per ottenere** Fare clic sul pulsante **Click me** per scaricare le **profilo corrente** impostazioni correnti di DWR-920.

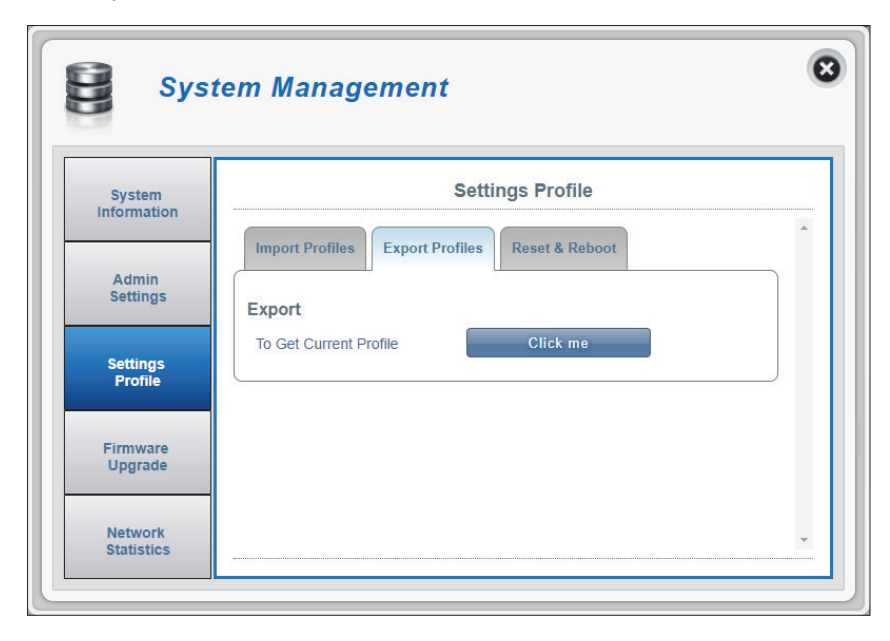

## Reimposta e Riavvia

Nella scheda **Ripristina e riavvia** è possibile riavviare il router o ripristinarlo sulle impostazioni predefinite. È anche possibile reimpostare manualmente il router rimuovendo il coperchio della batteria e utilizzando un supporto, ad esempio una graffetta raddrizzata, per tenere premuto il pulsante di reset nella parte anteriore del router per circa 5 secondi.

Reimposta<br/>predefiniteSelezionare il pulsante Ripristina<br/>impostazioni predefinite per<br/>ripristinare le impostazioni predefinite di<br/>DWR-920.

**Riavvia** Selezionare il pulsante **Riavvia** per riavviare DWR-920.

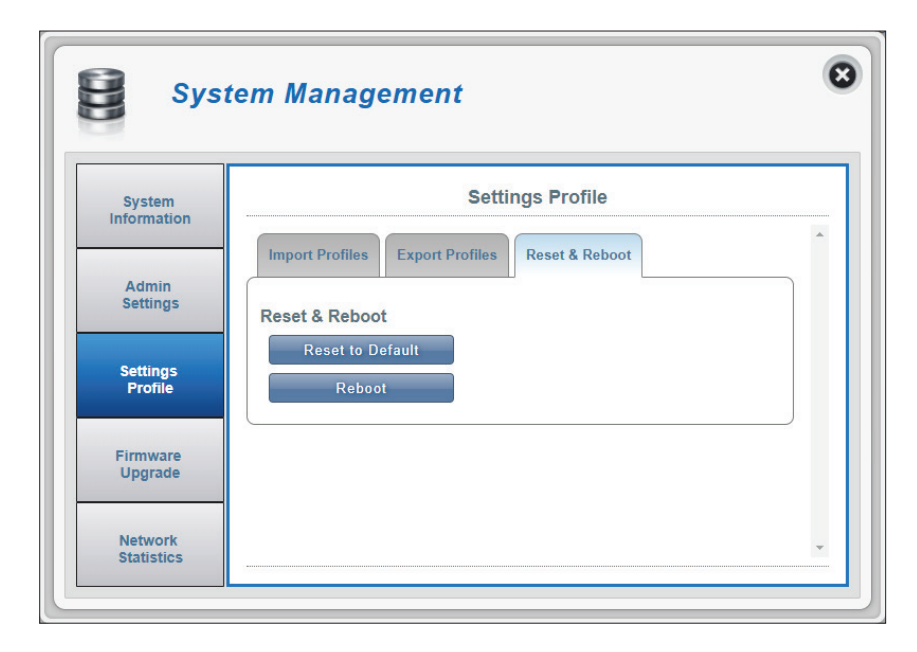

# Aggiornamento firmware

In questa pagina, è possibile aggiornare manualmente il firmware del router.

## **Aggiorna router**

- Aggiorna router Selezionare Manuale per aggiornare manualmente il firmware del router. Per eseguire l'aggiornamento automatico, selezionare Server remoto dal menu a discesa, quindi fare clic su Verifica server remoto e seguire le istruzioni visualizzate sullo schermo.
  - Apri file Se è stato selezionato un aggiornamento manuale, selezionare il file appropriato per l'aggiornamento.
- Versione corrente La versione firmware corrente del firmware.

**Nota:** *il numero di versione FW visualizzato sull'immagine a destra potrebbe differire dal router a causa di aggiornamenti del firmware o variazioni regionali.* 

Fare clic sul pulsante Avvia aggiornamento.

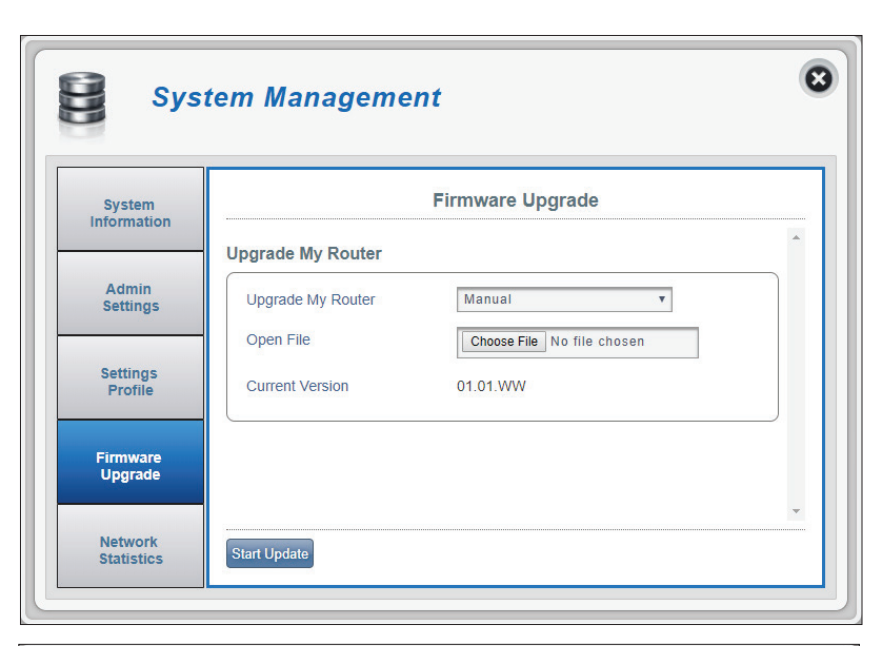

| System<br>Information |                   | Firmware Upgrade |   |
|-----------------------|-------------------|------------------|---|
|                       | Upgrade My Router |                  |   |
| Admin<br>Settings     | Upgrade My Router | Remote Server    | v |
|                       | Current Version   | 01.01.WW         |   |
| Settings<br>Profile   |                   |                  | ) |
| Eirmwara              |                   |                  |   |
| Upgrade               |                   |                  |   |

# Statistiche di rete

In questa pagina vengono visualizzati i pacchetti trasmessi e ricevuti dal router. Il contatore del traffico verrà ripristinato al riavvio del dispositivo. Fare clic sul pulsante **Cancella tutti i dati** per aggiornare le statistiche.

| System              | Network traffic display   |          |
|---------------------|---------------------------|----------|
| Information         |                           | -        |
| Admin<br>Settings   | Total Packet Data Clear A | All Data |
| Settings<br>Profile | Total 0                   |          |
| Firmware            |                           |          |

# **Connessione a una rete wireless** Utilizzo di Windows 10

Quando si effettua il collegamento a DWR-920 wireless per la prima volta, sarà necessario conoscere il nome di rete predefinito (SSID) e chiave di sicurezza (password Wi-Fi) utilizzati. Questi sono riportati su un'etichetta sul lato inferiore del coperchio della batteria.

Per accedere a una rete esistente, individuare l'icona della rete wireless nella barra delle attività, accanto alla visualizzazione dell'ora, e selezionarla.

Facendo clic su quest'icona, sarà visualizzato un elenco di reti wireless che si trovano nell'area di connessione del computer. Selezionare la rete desiderata facendo clic sul SSID.

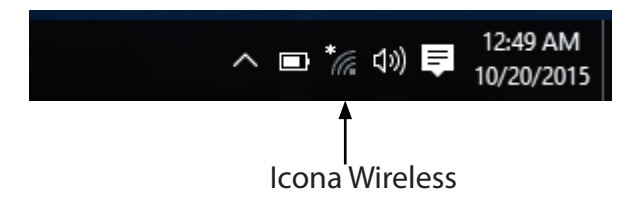

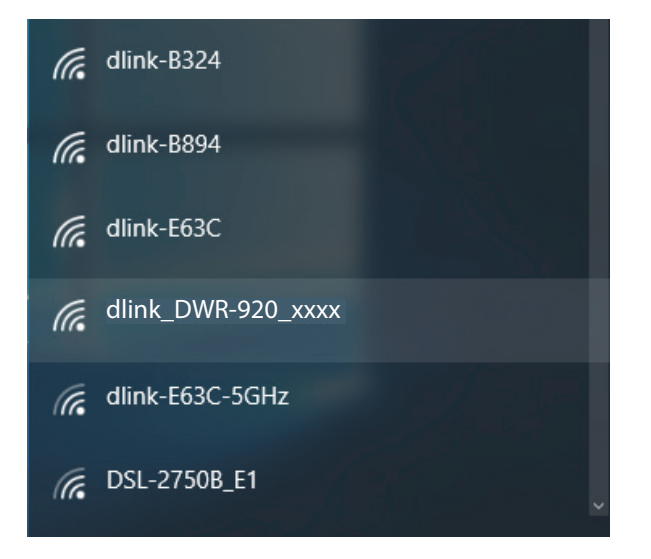

Sezione 3 - Configurazione

Per eseguire il collegamento al SSID, fare clic su Connetti.

Per eseguire la connessione automatica con il router quando il dispositivo rileva il SSID, fare clic sulla casella **Connetti automaticamente.** 

Quindi, verrà richiesto di inserire la chiave di sicurezza di rete (password Wi-Fi) per la rete wireless. Inserire la password nella casella e fare clic su **Avanti** per connettersi alla rete.

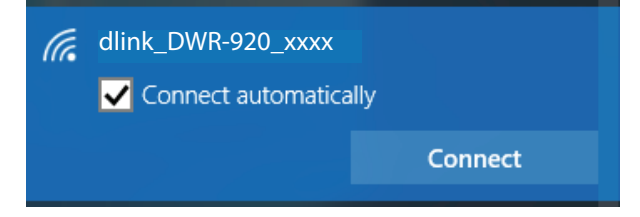

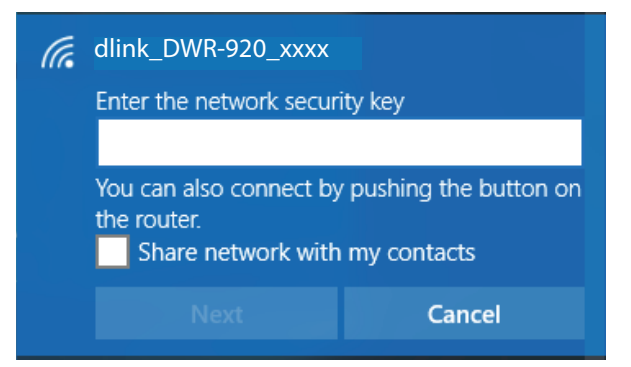

# Utilizzo di Windows 8

Si consiglia di abilitare la protezione wireless (WPA/WPA2) nel router wireless o nel punto di accesso prima di configurare la scheda wireless. Per accedere a una rete esistente, sarà necessario disporre della chiave di protezione (password Wi-Fi) in uso.

Per accedere a una rete esistente, individuare l'icona della rete wireless nella barra delle attività, accanto alla visualizzazione dell'ora.

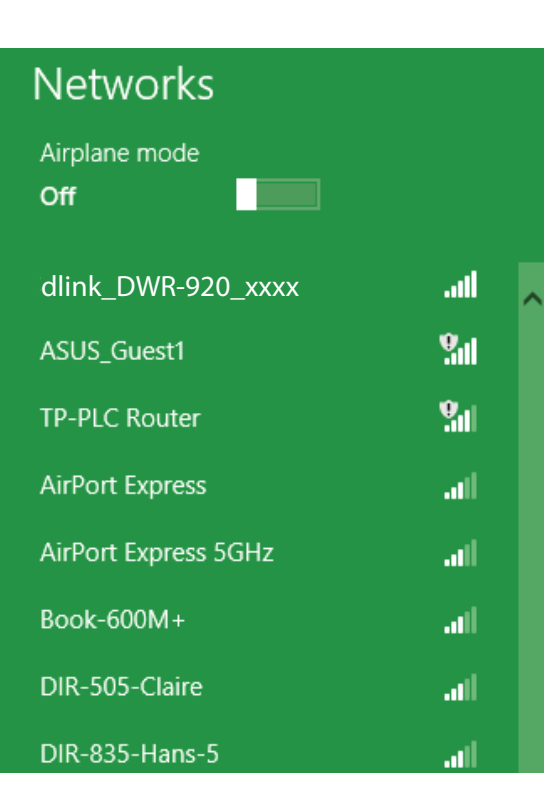

11:35 AM

1/21/2013

Quindi, verrà richiesto di inserire la chiave di sicurezza di rete (password Wi-Fi) per la rete wireless. In caso di prima connessione al router, una chiave di sicurezza univoca per il router viene visualizzata su un adesivo nell'alloggiamento della batteria del router. Inserire la password nella casella e fare clic su Avanti.

Per usare la configurazione protetta Wi-Fi (WPS) per connettersi al router, è possibile anche premere il pulsante WPS nel router in questa fase per abilitare la funzione WPS.

Quando viene stabilita una connessione corretta a una rete wireless, il termine Connessa apparirà accanto al nome della rete a cui si è connessi.

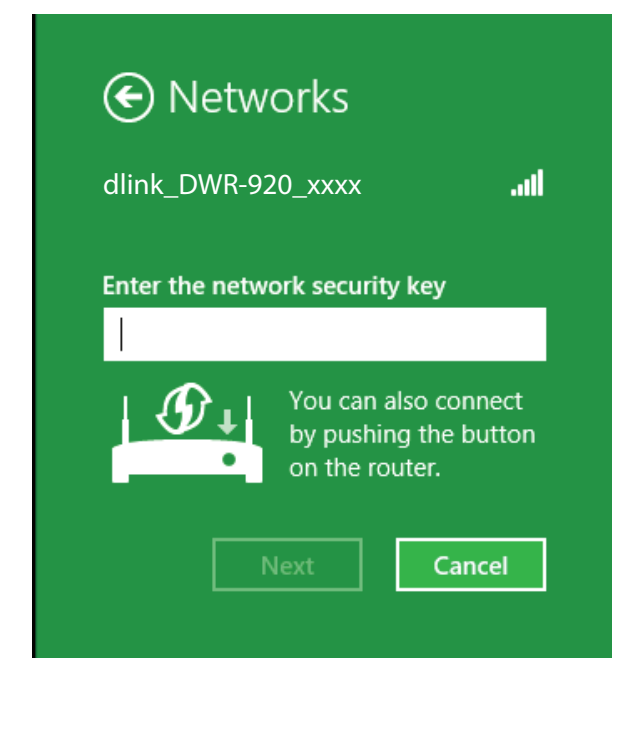

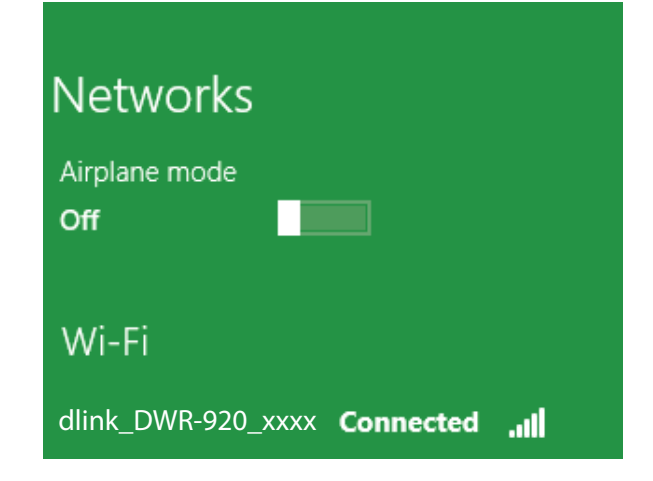

# Connessione a una rete wireless Utilizzo di Windows 7

Gli utenti Windows 7 possono usare l'utilità wireless integrata per connettersi a una rete wireless. Se si utilizza un'utilità di un altro produttore o Windows 2000, fare riferimento al manuale della scheda wireless per informazioni sulla connessione a una rete wireless. La maggior parte delle utilità include un'opzione di "studio sito" simile all'utilità di Windows 7 illustrata di seguito.

Se si riceve il messaggio Reti wireless rilevate, fare clic al centro del messaggio per accedere all'utilità. È possibile anche fare clic sull'icona Wireless nel vano di sistema (angolo in basso a destra).

Verranno visualizzate tutte le reti wireless disponibili nella propria zona.

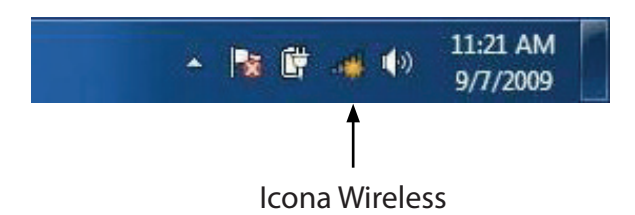

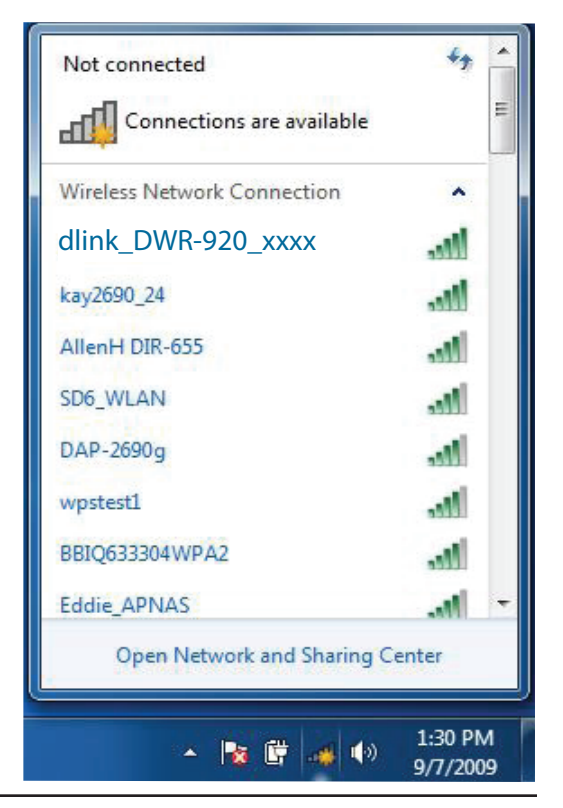

Evidenziare la rete wireless (SSID) a cui connettersi, quindi fare clic sul pulsante Connetti.

Se la qualità del segnale è adeguata ma non si riesce ad accedere a Internet, verificare le impostazioni TCP/IP della scheda wireless. Per maggiori informazioni, consultare **Nozioni di base sulle reti a pagina 78**.

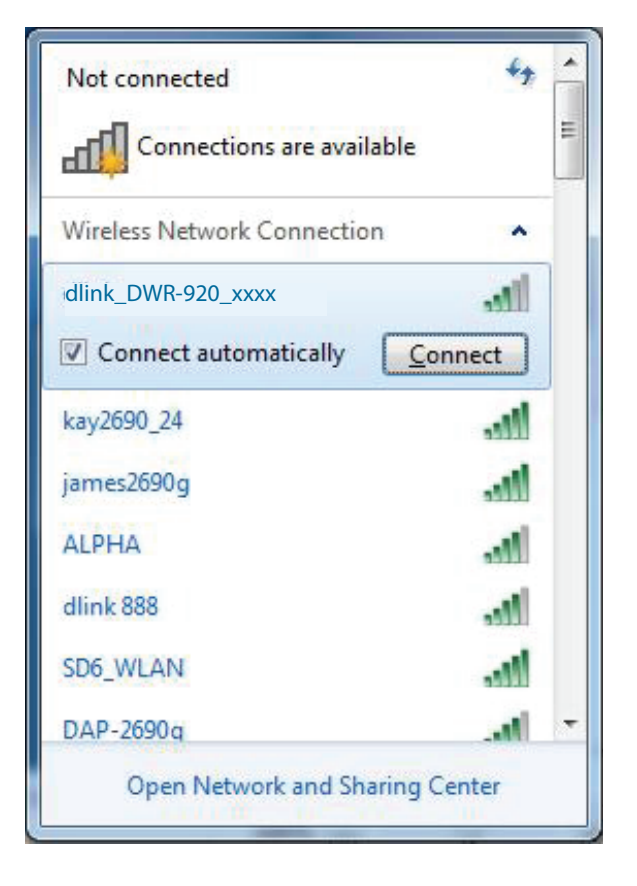
### Configurazione della crittografia wireless

Si consiglia di abilitare la crittografia wireless (WPA/WPA2) nel router wireless o nel punto di accesso prima di configurare la scheda wireless. Se si intende accedere a una rete esistente, sarà necessario disporre della chiave di protezione o della passphrase in uso.

1. Fare clic sull'icona Wireless nel vano di sistema (angolo in basso a destra).

11:21 AM - 🙀 🛱 9/7/2009 Icona Wireless Not connected Connections are available Wireless Network Connection ~ dlink DWR-920 xxxx kay2690\_24 AllenH DIR-655 SD6\_WLAN DAP-2690g .1 wpstest1 BBIQ633304WPA2 Eddie APNAS Open Network and Sharing Center 1:30 PM 🔺 🎼 🞼 9/7/2009

2. Verranno visualizzate tutte le reti wireless disponibili nella propria zona.

3. Evidenziare la rete wireless (SSID) a cui connettersi, quindi fare clic sul pulsante Connetti.

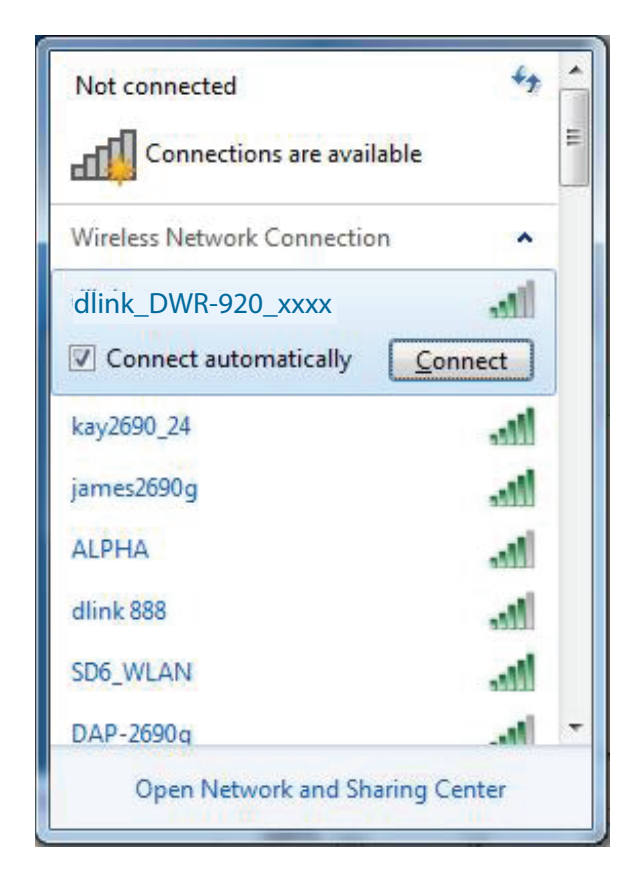

4. Durante il tentativo di connessione al router viene visualizzata la seguente finestra.

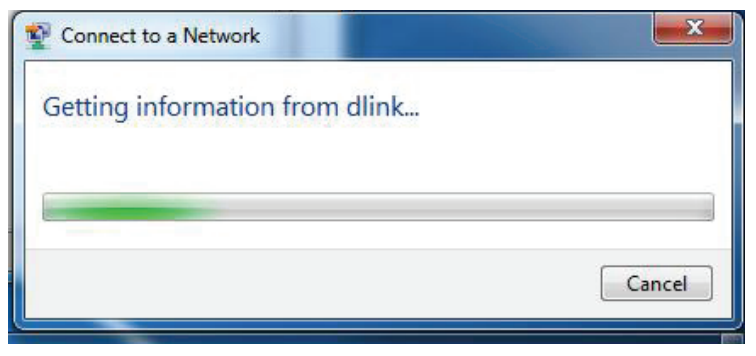

5. Immettere la stessa chiave di sicurezza o passphrase impostata sul router e fare clic su **Connetti**.

La connessione alla rete wireless può richiedere 20-30 secondi. in caso di errore di connessione, verificare che le impostazioni di protezione siano corrette. La chiave o la passphrase deve essere identica a quella impostata nel router wireless.

| 😰 Connect to a Netwo | ork                   | ×         |
|----------------------|-----------------------|-----------|
| Type the WPS se      | curity key            |           |
| WPS Security key:    | <br>E Hide characters |           |
|                      |                       | OK Cancel |

Sezione 4 - Connessione a una rete wireless

## Utilizzo di Windows Vista™

Gli utenti Windows<sup>®</sup> Vista<sup>™</sup> possono usare l'utilità wireless integrata. Se si utilizza un'utilità di un altro produttore o Windows<sup>®</sup> 2000, fare riferimento al manuale della scheda wireless per informazioni sulla connessione a una rete wireless. La maggior parte delle utilità include un'opzione di "studio sito" simile all'utilità di Windows Vista<sup>™</sup> illustrata di seguito.

Se si riceve il messaggio **Reti wireless rilevate**, fare clic al centro del messaggio per accedere all'utilità.

oppure

Fare clic con il tasto destro del mouse sull'icona del computer nel vano sistema (angolo in basso a destra, accanto all'ora). Scegliere **Connessione a una rete**.

Verranno visualizzate tutte le reti wireless disponibili nella propria zona. Fare clic su una rete (visualizzata con il relativo SSID), quindi fare clic sul pulsante **Connetti**.

Se la qualità del segnale è adeguata ma non si riesce ad accedere a Internet, verificare le impostazioni TCP/IP della scheda wireless. Per maggiori informazioni, consultare **Nozioni di base sulle reti a pagina 78**.

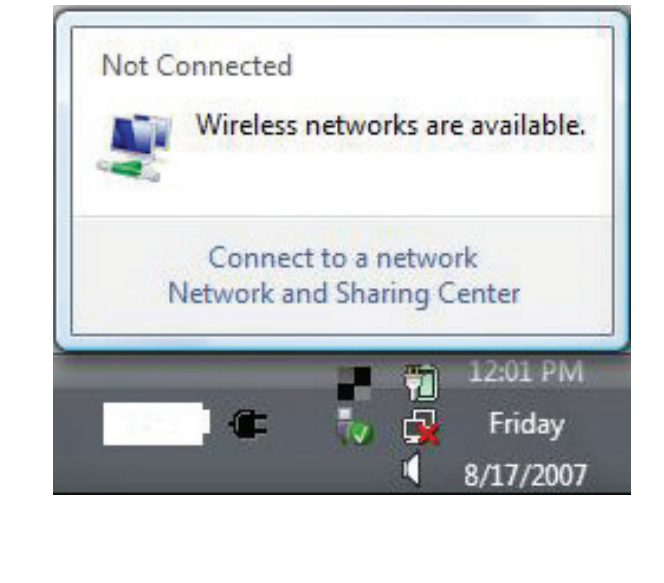

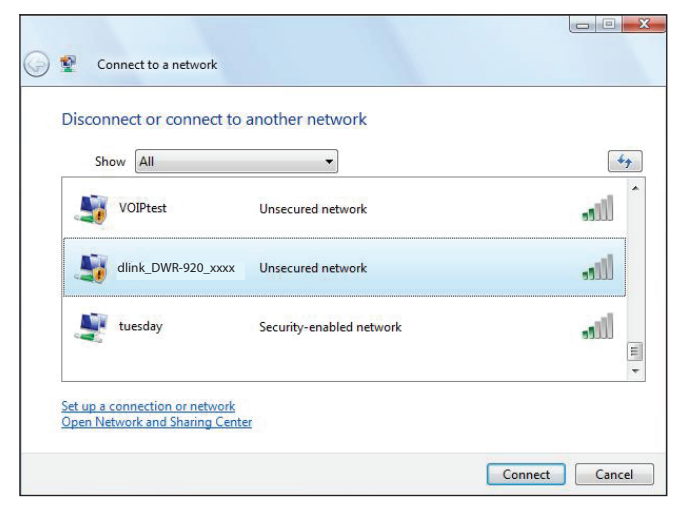

### Configurazione della crittografia wireless

Si consiglia di abilitare la crittografia wireless (WEP/WPA/WPA2) nel router wireless o nel punto di accesso prima di configurare la scheda wireless. Se si intende accedere a una rete esistente, sarà necessario disporre della chiave di protezione o della passphrase in uso.

1. Aprire l'utilità di configurazione delle connessioni wireless di Windows<sup>®</sup> Vista<sup>™</sup> facendo clic sull'icona del computer wireless nella barra delle applicazioni (angolo inferiore destro dello schermo). Scegliere **Connessione a una rete**.

2. Evidenziare la rete wireless (SSID) a cui connettersi, quindi fare clic su Connetti.

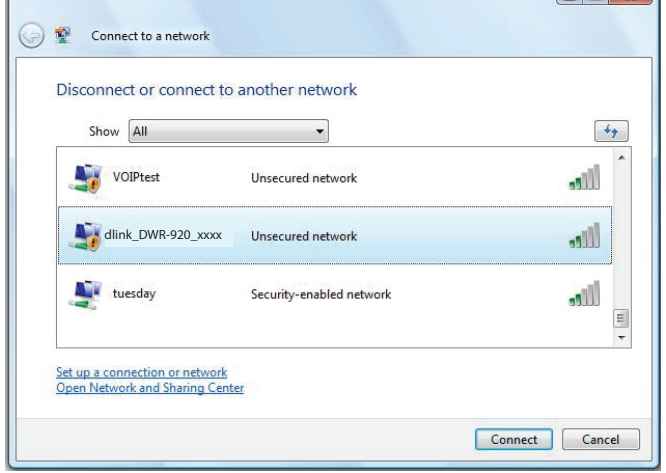

Not Connected

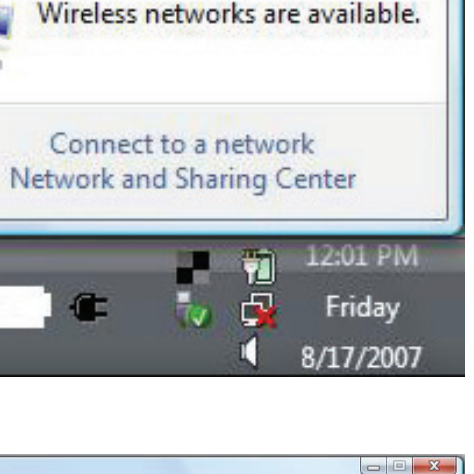

3. Immettere la stessa chiave di sicurezza o passphrase impostata sul router e fare clic su Connetti.

La connessione alla rete wireless può richiedere 20-30 secondi. in caso di errore di connessione, verificare che le impostazioni di protezione siano corrette. La chiave o la passphrase deve essere identica a quella impostata nel router wireless.

| G | Connect to a network                                                                                                    |        |
|---|----------------------------------------------------------------------------------------------------|--------|
|   | Type the WPS security key or passphrase for Candy<br>The person who setup the network can give you the key or passphrase. |        |
|   | WPS Security key or passphrase:                                                                                           |        |
|   | Display characters                                                                                                    |        |
|   | If you have a USB flash drive with network settings for Candy, insert it now.                                             |        |
|   | Connect                                                                                                    | Cancel |

## Connessione a una rete wireless Utilizzo di Windows<sup>®</sup> XP

Gli utenti di Windows<sup>®</sup> XP possono utilizzare l'utilità di configurazione delle connessioni wireless integrata (Zero Configuration Utility). Le seguenti istruzioni sono valide per gli utenti di Service Pack 2. Se si utilizza un'utilità di un altro produttore o Windows<sup>®</sup> 2000, fare riferimento al manuale della scheda wireless per informazioni sulla connessione a una rete wireless. La maggior parte delle utilità include un'opzione di "studio sito" simile all'utilità di Windows<sup>®</sup> XP illustrata di seguito.

Se si riceve il messaggio **Reti wireless rilevate**, fare clic al centro del messaggio per accedere all'utilità.

#### oppure

Fare clic con il tasto destro del mouse sull'icona del computer nel vano sistema (angolo in basso a destra, accanto all'ora). Selezionare **Visualizza reti wireless disponibili**.

Verranno visualizzate tutte le reti wireless disponibili nella propria zona. Fare clic su una rete (visualizzata con il relativo SSID), quindi fare clic sul pulsante **Connetti**.

Se la qualità del segnale è adeguata ma non si riesce ad accedere a Internet, verificare le impostazioni TCP/IP della scheda wireless. Per maggiori informazioni, consultare **Nozioni di base sulle reti a pagina 78**.

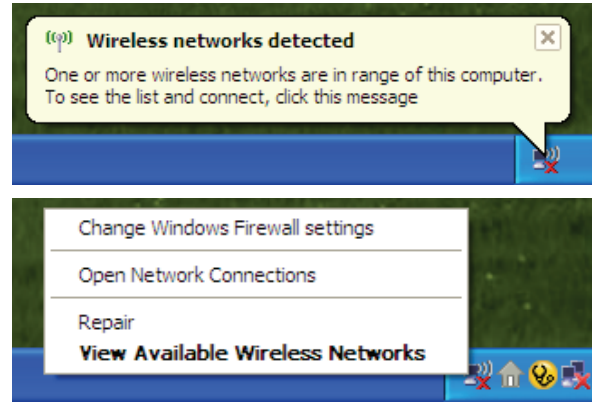

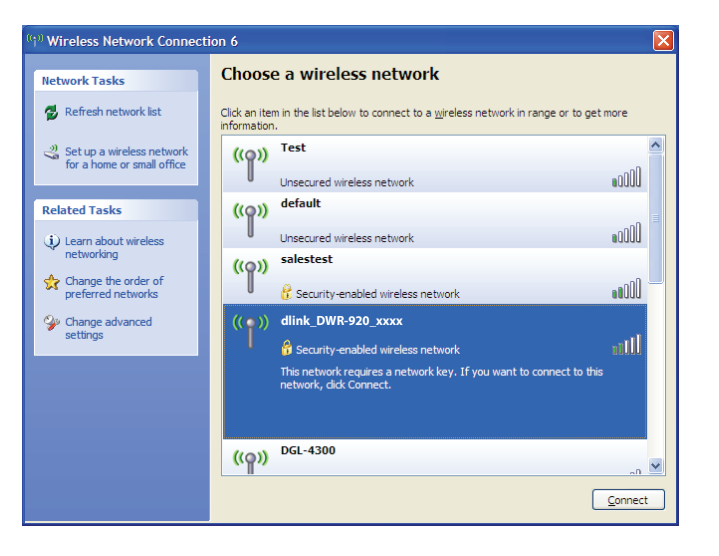

# **Risoluzione dei problemi**

In questo capitolo vengono illustrate le soluzioni ai problemi che possono verificarsi durante l'installazione e l'utilizzo di DWR-920. Fare riferimento alle seguenti informazioni in caso di problemi.

#### 1. Perché non è possibile accedere all'utilità di configurazione basata sul Web?

Quando si immette l'indirizzo IP del router (ad esempio 192.168.0.1), non si effettua la connessione a un sito Web in Internet, né è necessario essere connessi a Internet. Il dispositivo presenta l'utilità integrata su un chip ROM nel dispositivo stesso. Per potersi connettere all'utilità basata sul Web, il computer in uso deve tuttavia trovarsi nella stessa subnet IP.

- Verificare di disporre di un browser Web aggiornato e dotato di supporto per Java. Si consiglia di utilizzare uno dei seguenti browser:
  - Internet Explorer 9 o superiore, Chrome 28.0, Firefox 23.0 o Safari 6.
- Se si tenta una connessione in modalità wireless, verificare che l'indicatore wireless sul display OLED sia acceso. Inoltre, verificare che sia stabilita la connessione al SSID corretto per il router mobile.
- Verificare che il computer in uso non sia collegato ad altri dispositivi (ad esempio router o switch) che potrebbero avere lo stesso indirizzo IP di DWR-920, poiché questo potrebbe causare un conflitto di indirizzi IP. In caso di conflitto, scollegare temporaneamente dal computer tutti gli altri dispositivi durante la configurazione di DWR-920. È inoltre possibile modificare l'indirizzo IP di DWR-920 nella sezione Rete dell'utilità di configurazione. Potrebbe inoltre essere necessario rinnovare la configurazione dell'indirizzo IP del computer. A tale scopo, avviare l'utilità Command: Fare clic su Start > Esegui. Nella casella di esecuzione digitare *cmd* e fare clic su OK. (gli utenti di Windows Vista digitano *cmd* nella casella Inizia ricerca. Verrà visualizzata una schermata nera con testo bianco. Al prompt dei comandi, digitare ipconfig /release e attendere il completamento del processo. Quindi, digitare ipconfig /renew che rinnoverà la configurazione dell'indirizzo IP del computer.
- Disabilitare eventuale software di sicurezza Internet in esecuzione nel computer. Firewall software come ZoneAlarm, BlackICE, Sygate, Norton Personal Firewall e Windows<sup>®</sup> XP potrebbero bloccare l'accesso alle pagine di configurazione. Per ulteriori informazioni su come disabilitare o configurare tale software, esaminare i file della Guida del software stesso.

- Configurare le impostazioni Internet:
  - Andare su Start > Impostazioni > Pannello di controllo. Fare doppio clic sull'icona Opzioni Internet. Nella scheda Sicurezza fare clic sul pulsante Livello predefinito per ripristinare le impostazioni predefinite.
  - Fare clic sulla scheda **Connessione** e impostare l'opzione di accesso remoto su Non utilizzare mai connessioni remote. Fare clic sul pulsante Impostazioni LAN. Assicurarsi che non sia selezionata alcuna opzione. Fare clic su **OK**.
  - Passare alla scheda Avanzate e fare clic sul pulsante per ripristinare le impostazioni predefinite. Fare clic su OK per tre volte.
  - Chiudere (se aperto) il browser Web e riaprirlo.

#### 2. Cosa fare se si dimentica la password?

Se si dimentica la password, è necessario reimpostare il router. Questa procedura comporterà tuttavia il ripristino di tutte le impostazioni predefinite.

# Nozioni di base sulle reti

### Verifica dell'indirizzo IP

Dopo aver installato il nuovo adattatore D-Link, per default le impostazioni TCP/IP devono essere impostate in modo da ottenere automaticamente un indirizzo IP da un server DHCP (ad esempio il router wireless). Per verificare l'indirizzo IP, attenersi alle istruzioni seguenti.

Fare clic su **Start** > **Esegui**. Nella casella di esecuzione digitare *cmd* e fare clic su **OK**. (gli utenti di Windows<sup>®</sup> Vista<sup>™</sup> digitano *cmd* nella casella **Inizia ricerca**)

Quando richiesto digitare *ipconfig*, quindi premere **Invio**.

Verranno visualizzati l'indirizzo IP, la subnet mask e il gateway di default della scheda.

| 🛤 C:\WINDOWS\system32\cmd.exe                                                                                              | - 🗆 ×    |
|----------------------------------------------------------------------------------------------------|----------|
| Microsoft Windows XP [Version 5.1.2600]<br>(C) Copyright 1985-2001 Microsoft Corp.                                         | <b>^</b> |
| C:\Documents and Settings>ipconfig                                                                                         |          |
| Windows IP Configuration                                                                                                   |          |
| Ethernet adapter Local Area Connection:                                                                                    |          |
| Connection-specific DNS Suffix . : dlink<br>IP Address 10.5.7.114<br>Subnet Mask 255.255.255.0<br>Default Gateway 10.5.7.1 |          |
| C:\Documents and Settings>_                                                                                                |          |
|                                                                                                    |          |
|                                                                                                    |          |
|                                                                                                    |          |

Se l'indirizzo è 0.0.0.0, verificare l'installazione della scheda, le impostazioni di protezione e le impostazioni del router. Alcuni programmi software firewall possono bloccare una richiesta DHCP su schede appena installate.

### Assegnazione di un indirizzo IP statico

Se non si utilizza un gateway/router che supporta DHCP, oppure è necessario assegnare un indirizzo IP statico, attenersi alla seguente procedura:

#### Fase 1

- Windows<sup>°</sup> 8 Fare clic su Start > Pannello di controllo > Rete e connessioni Internet > Connessioni di rete > Configura le impostazioni IP (Internet Protocol).
- Windows<sup>°</sup> 7 Fare clic su Start > Pannello di controllo > Rete e Internet > Centro connessioni di rete e condivisione > Gestisci connessioni di rete.
- Windows<sup>®</sup> Vista<sup>™</sup> Fare clic su Start > Pannello di controllo > Rete e Internet > Centro connessioni di rete e condivisione > Gestisci connessioni di rete.
- Windows<sup>®</sup> XP Fare clic su Start > Pannello di controllo > Connessioni di rete.

#### Fase 2

Con il pulsante destro del mouse, fare clic su Connessione alla rete locale (LAN) che rappresenta la scheda di rete e scegliere Proprietà.

#### Fase 3

Evidenziare Protocollo IP (TCP/IP) e fare clic su Proprietà.

#### Fase 4

Fare clic su **Utilizza il seguente indirizzo IP**, quindi immettere un indirizzo IP appartenente alla stessa subnet della rete oppure l'indirizzo IP LAN del router.

**Esempio:** se l'indirizzo IP LAN del router è 192.168.0.1, rendere il proprio indirizzo IP 192.168.0.X, dove X è un numero compreso tra 2 e 99. Verificare che il numero scelto non sia usato nella rete. Impostare Gateway predefinito sullo stesso valore dell'indirizzo IP LAN del router (192.168.0.1).

Impostare DNS primario sullo stesso valore dell'indirizzo IP LAN del router (192.168.0.1). Il DNS secondario non è necessario; in alternativa è possibile immettere un server DNS dell'ISP.

#### Fase 5

Fare clic su **OK** per due volte per salvare le impostazioni.

| You can get IP settings assigned<br>his capability. Otherwise, you ne<br>he appropriate IP settings. | l automatically if your network supports<br>ed to ask your network administrator for |
|----------------------------------------------------------------------------------------------------|--------------------------------------------------------------------------------------|
| 🔘 Obtain an IP address autom                                                                         | natically                                                                            |
| Use the following IP addres                                                                          | s:                                                                                   |
| IP address:                                                                                          | 192.168.0.52                                                                         |
| Subnet mask:                                                                                         | 255 . 255 . 255 . 0                                                                  |
| Default gateway:                                                                                     | 192.168.0.1                                                                          |
| Obtain DNS server address                                                                            | automatically                                                                        |
| 💿 Use the following DNS serv                                                                         | rer addresses:                                                                       |
| Preferred DNS server:                                                                                | 192.168.0.1                                                                          |
| Alternate DNS server:                                                                                | · · ·                                                                                |
|                                                                                                    | <u></u>                                                                              |

## Specifiche tecniche

#### Bande di frequenza radio<sup>1</sup>

- FDD-LTE: Banda 1/3/5/7/8/20/38/40
- DC-HSPA+/HSPA+/HSUPA/HSDPA/WCDMA: B1/B5/B8
- EDGE/GPRS/GSM: B2/B3/B5/B8

#### Accesso cellulare<sup>2</sup>

- LTE fino a 150 Mbps in download/50 Mbps in upload
- DC-HSPA+ fino a 42 Mbps Up/5.76 Mbps Down
- HSPA+ fino a 21 Mbps Up/ 5.76 Mbps Down
- HSPA fino a 7.2 Mbps/5.76 Mbps Down
- UMTS fino a 384 Kbps Up/384 Kbps Down
- EDGE fino a 237 Kbps Up/118 Kbps Down
- GPRS fino a 85.6 Kbps Up/42.8 Kbps Down

#### Punto di accesso Wi-Fi

- 802.11n
- 802.11g
- 802.11b

#### Antenna

• 2 antenne Wi-Fi interne da 2.4G

#### Slot SIM/UICC

Interfaccia standard per schede mini-SIM/UICC

#### Indicatori

Indicatori LED

#### **Crittografia wireless**

- 64 / 128-bit WEP (Wired Equivalent Privacy)
- WPA & WPA2 (Wi-Fi Protected Access)
- WPA-PSK e WPA2-PSK (Wi-Fi Protected Access chiave precondivisa)

1 La banda di frequenza supportata dipende dalla versione hardware regionale.

2 Le velocità dei dati sono teoriche. La velocità di trasferimento dei dati dipende dalla capacità della rete, dalla potenza del segnale e altri fattori

#### **Firewall**

- NAT
- Inoltro intervallo porte
- DMZ
- UPnP

#### Dimensioni (L x P x A)

• 121 x 117,3 x 43,5 mm (4,76 x 4,62 x 1,71")

#### Peso

• 205 g (7,23 oz)

#### Temperatura di esercizio

• Da 0 a 40 °C (da 32 a 104 °F)

#### Temperatura di conservazione

• Da -10 a 70 °C (14 - 158 °F)